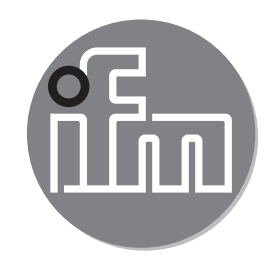

#### Használati útmutató Áramlásérzékelő SAxx00 SAxx10 SAxx30 SAxx40

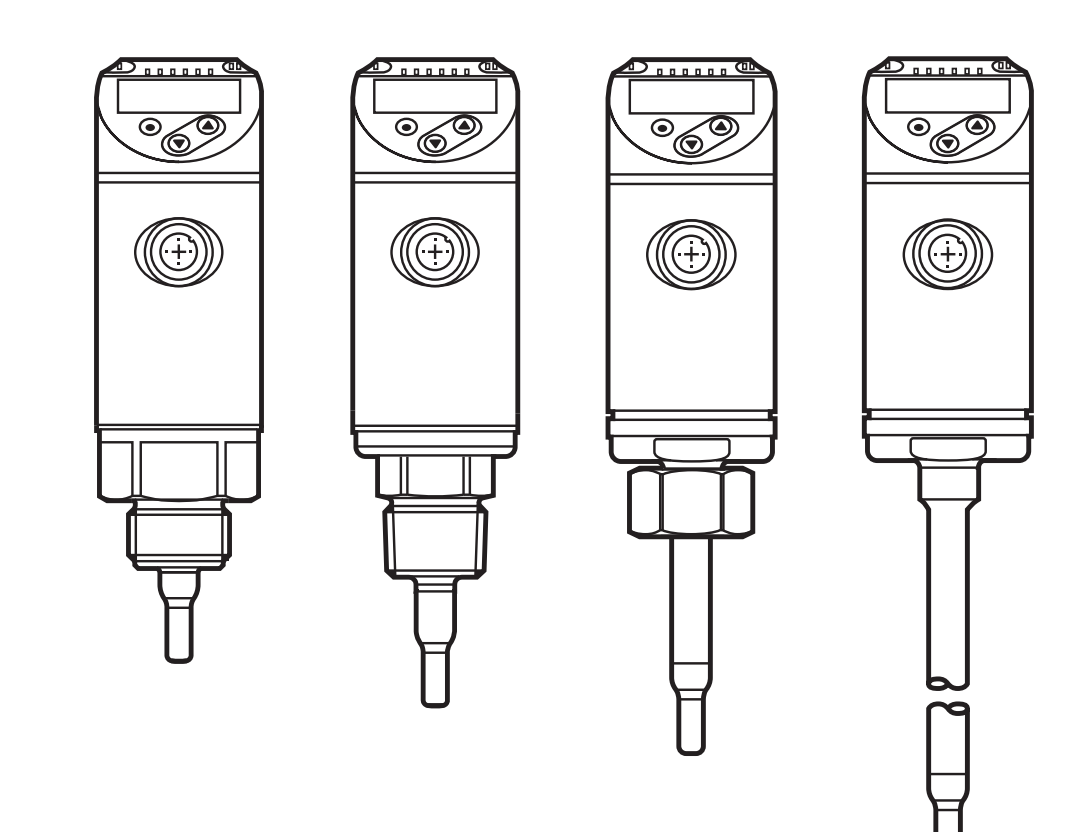

# Tartalomjegyzék

| 10.1.4 Időtúllépés                                               | 29               |
|------------------------------------------------------------------|------------------|
| 10.2 A térfogatáram-felügyelet beállításai                       | 30               |
| 10.2.1 Üzemmód kiválasztása                                      | 30               |
| 10.2.2 A belső csőátmérő meghatározása                           | 30               |
| 10.2.3 OUT1 áramlás határérték-felügyelet konfigurálása          | 31               |
| 10.2.4 OUT2 áramlás határérték-felügyelet konfigurálása          | 31               |
| 10.2.5 OUT1 áramlás frekvenciajelének konfigurálása              | 31               |
| 10.2.6 OUT2 áramlás frekvenciajelének konfigurálása              | 32 <sub>HU</sub> |
| 10.2.7 OUT2 áramlás analóg kimenet konfigurálása                 | 32               |
| 10.2.8 Az áramlás beállítása                                     | 33               |
| 10.2.9 Távoli kalibrálás                                         | 33               |
| 10.3 A hőmérséklet-felügyelet beállításai                        | 34               |
| 10.3.1 OUT2 hőmérséklet felügyeleti határérték konfigurálása     | 34               |
| 10.3.2 OUT2 hőmérséklet frekvenciajel konfigurálása              | 34               |
| 10.3.3 OUT2 hőmérséklet analóg kimenet konfigurálása             | 34               |
| 10.4 Felhasználói beállítások (opcionális)                       | 35               |
| 10.4.1 A standard kijelző konfigurálása                          | 35               |
| 10.4.2 A standard áramlás-mértékegység beállítása                | 35               |
| 10.4.3 A közeg kiválasztása                                      | 35               |
| 10.4.4 Kijelző színváltás konfigurálása                          | 36               |
| 10.4.5 A kimeneti logika beállítása                              | 36               |
| 10.4.6 A mért érték csillapításának beállítása                   | 36               |
| 10.4.7 A kapcsolási késleltetések beállítása                     | 36               |
| 10.4.8 Kimenet állapot beállítása hiba esetére                   | 36               |
| 10.4.9 A mért értékek görbéjének vevőspecifikus kalibrálása      | 37               |
|                                                                  | 37               |
| 10.5.1 A min/max ertekek leolvasasa                              | 37               |
| 10.5.2 Valamennyi parameter visszaallitasa a gyari alapertekekre | 37               |
| 11 Működés                                                       | 37               |
| 11.1 A folyamatérték leolvasása                                  | 37               |
| 11.2 A beállított paraméterek leolvasása                         | 38               |
| 12 Műszaki adatok                                                | 38               |
| 13 Hibaelhárítás                                                 | 38               |
| 14 Szervizelés                                                   | 40               |
| 15 Gyári beállítás                                               | 40               |
|                                                                  |                  |

# 1 Bevezető megjegyzés

Műszaki adatok, engedélyek, tartozékok és további információk: www.ifm.com.

### Utasítás

> Reakció, eredmény

[...] Billentyű, gomb vagy kijelzett elem megnevezése

#### → Kereszthivatkozás

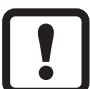

Fontos megjegyzés

Nem megfelelés esetén hibás működés vagy zavar léphet fel.

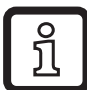

Információ

Kiegészítő megjegyzés

## VIGYÁZAT

Személyi sérülés veszélye. Enyhe, visszafordítható sérülést okozhat.

# 2 Biztonsági utasítások

- A termék beállítása előtt olvassa el a jelen dokumentumot és a termék teljes élettartama során tartsa meg.
- A termék korlátozás nélkül meg kell, hogy feleljen az adott felhasználási területnek és a környezeti körülményeknek.
- A terméket kizárólag rendeltetés szerint használja (→ 3 Funkciók és tulajdonságok).
- A terméket kizárólag az engedélyezett közegekkel használja (→ 12 Műszaki adatok).
- Amennyiben nem tartja be az üzemeltetési utasításokat vagy a műszaki adatokat, az személyi sérüléshez és/vagy anyagi kárhoz vezethet.
- A gyártó semmilyen felelősséget vagy szavatosságot nem vállal a termékbe való illetéktelen beavatkozásból vagy az üzemeltető részéről helytelen használatból eredő következményekért.
- A beszerelést, a villamos csatlakozások kialakítását, a beállítást, üzemeltetést és karbantartást kizárólag a gépkezelő által arra feljogosított, szakképzett személy végezheti.

#### Védje a készülékeket és a kábeleket sérülés ellen.

# 3 Funkciók és tulajdonságok

A készülék folyékony és légnemű közegek felügyeletére használatos. Az alábbi folyamatkategóriákat érzékeli: áramlás és közeghőmérséklet.

## Alkalmazási terület

- Levegő
- Víz
- Glikolos oldatok (referencia közeg: 35 % etilénglikol oldat)
- Alacsony viszkozitású olajok (viszkozitás: ≤ 40 mm²/s 40 °C-on; ≤ 40 cSt 104 °F-on)
- Magas viszkozitású olajok (viszkozitás: ≥ 40 mm²/s 40 °C-on; ≥ 40 cSt 104 °F-on)

A felügyelendő közeg kiválasztása $\rightarrow$  10.4.3.

# 4 Működés

- A készülék az áramlást a kalorimetrikus mérési elv alapján érzékeli.
- A készülék érzékeli továbbá a közeghőmérsékletet is.
- IO-Link interfésszel van ellátva.
- A készülék az aktuális folyamatértéket jeleníti meg. A paraméter beállításnak megfelelően 2 kimeneti jelet generál:

| OUT1/IO-Link: 2 választható opció           | Paraméter beállítás  |
|---------------------------------------------|----------------------|
| - Kapcsolójel az áramlás határértékekhez    | $\rightarrow$ 10.2.3 |
| - Frekvenciajel az áramláshoz               | $\rightarrow$ 10.2.5 |
| OUT2: 7 választható opció                   | Paraméter beállítás  |
| - Kapcsolójel az áramlás határértékekhez    | $\rightarrow$ 10.2.4 |
| - Kapcsolójel a hőmérséklet határértékekhez | $\rightarrow$ 10.3.1 |
| - Analóg jel az áramláshoz                  | $\rightarrow$ 10.2.7 |
| - Analóg jel a hőmérséklethez               | $\rightarrow$ 10.3.3 |
| - Frekvenciajel az áramláshoz               | $\rightarrow$ 10.2.6 |
| - Frekvenciajel a hőmérséklethez            | $\rightarrow$ 10.3.2 |
| - Bemenet a külső betanító jel számára      | $\rightarrow$ 10.2.9 |

## \_\_\_\_\_

HU

# 4.1 Üzemmódok (ModE)

A készülék háromféle üzemmódot kínál az áramlás mérésére:

| Üzemmód | Közeg              | Mértékegység                         |
|---------|--------------------|--------------------------------------|
| REL     | Folyadékok, levegő | % (a betanított tartományé) → 10.2.8 |
| LIQU    | Folyadékok         | m/s, l/min, m3/h (fps, gpm, cfm)     |
| GAS     | Levegő             | m/s, l/min, m3/h (fps, gpm, cfm)     |

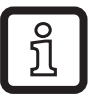

A kiválasztott üzemmód nincs hatással a hőmérséklet-mérésre, kizárólag abszolút értékek kerülnek kijelzésre °C vagy °F mértékegységben.

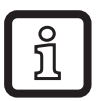

A paraméterek beállításai az adott üzemmódban kerülnek mentésre, tehát üzemmód-váltáskor a beállítások nem vesznek el.

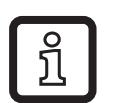

LIQU és GAS üzemmódok esetén:

- ► Adja meg a közeget és a belső csőátmérőt (→ 10.2.1).
- Szükség esetén a mért értékek görbéjének kalibrálása ( $\rightarrow$  10.4.9).

# 4.2 A közeg kiválasztása (MEdl)

A készülék karakterisztikákkal van ellátva a különféle közegekhez. Az üzemmód függvényében az alábbi közegek választhatók a menüben ( $\rightarrow$  10.4.3):

|        | Üzemmód |      |     |
|--------|---------|------|-----|
| Közeg  | REL     | LIQU | GAS |
| H2O    | Х       | Х    |     |
| OIL1*  | Х       | Х    |     |
| OIL2** | Х       | Х    |     |
| GLIKOL | Х       | Х    |     |
| LEVEGŐ | Х       |      | Х   |

\*OLAJ1: viszkozitás ≥ 40 mm²/s 40 °C-on / ≥ 40 cSt 104 °F-on

\*\*OLAJ2: viszkozitás ≤ 40 mm²/s 40 °C-on / ≤ 40 cSt 104 °F-on

# 4.3 A belső csőátmérő meghatározása (diA)

LIQU és GAS üzemmódokban a térfogatáram meghatározásához meg kell adni a belső csőátmérőt ( $\rightarrow$  10.2.2).

## 4.4 Vevőspecifikus kalibrálás (CGA)

A CGA kalibrálási tényezőn keresztül az érzékelő beállítható az alkalmazás egyik referencia áramlásához.

A vevőspecifikus kalibrálás lehetővé teszi a mért értékeket ábrázoló görbe gradiensének módosítását. Ez kihatással van a kijelzett értékekre és a kimenő jelekre.

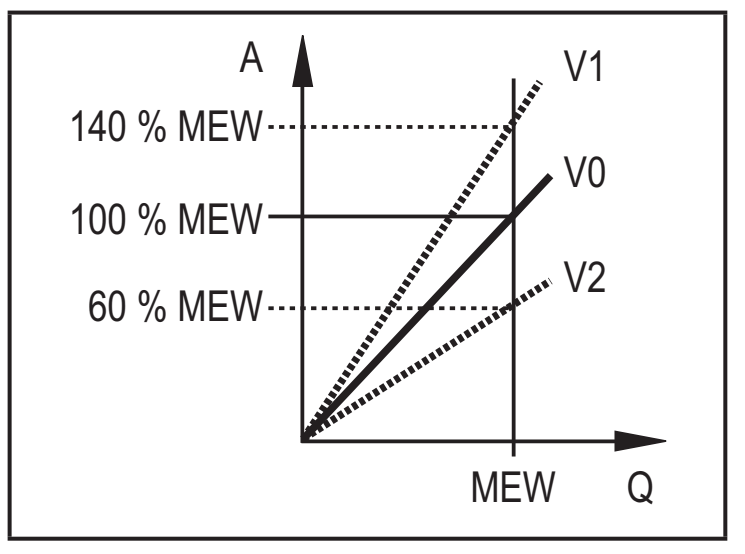

- A = Üzemi érték a kijelzőhöz és a kimeneti jelekhez
- Q = Áramlás
- MEW = A mérési tartomány végértéke
  - V0 = Mért értékek görbéje gyári beállításokkal
  - V1, = Mért értékek görbéje V2 kalibrálás után

A gradiens változása százalékban kerül kifejezésre.

Gyári beállítás: CGA = 100 %.

Módosítást követően a kalibrálás visszaállítható a gyári alapértékre ( $\rightarrow$  10.5.2).

ĩ

A beállított CGA tényező függvényében előfordulhat, hogy nem lehetséges a teljes mérési tartomány használata.

HU

## 4.5 Kapcsolás funkció

Az OUTx megváltoztatja a kapcsolási állapotát, ha a beállított kapcsolási határértékek (áramlás vagy hőmérséklet) alatt vagy felett van. Hiszterézis vagy ablak funkciók választható. Példa az áramlásfelügyeletre:

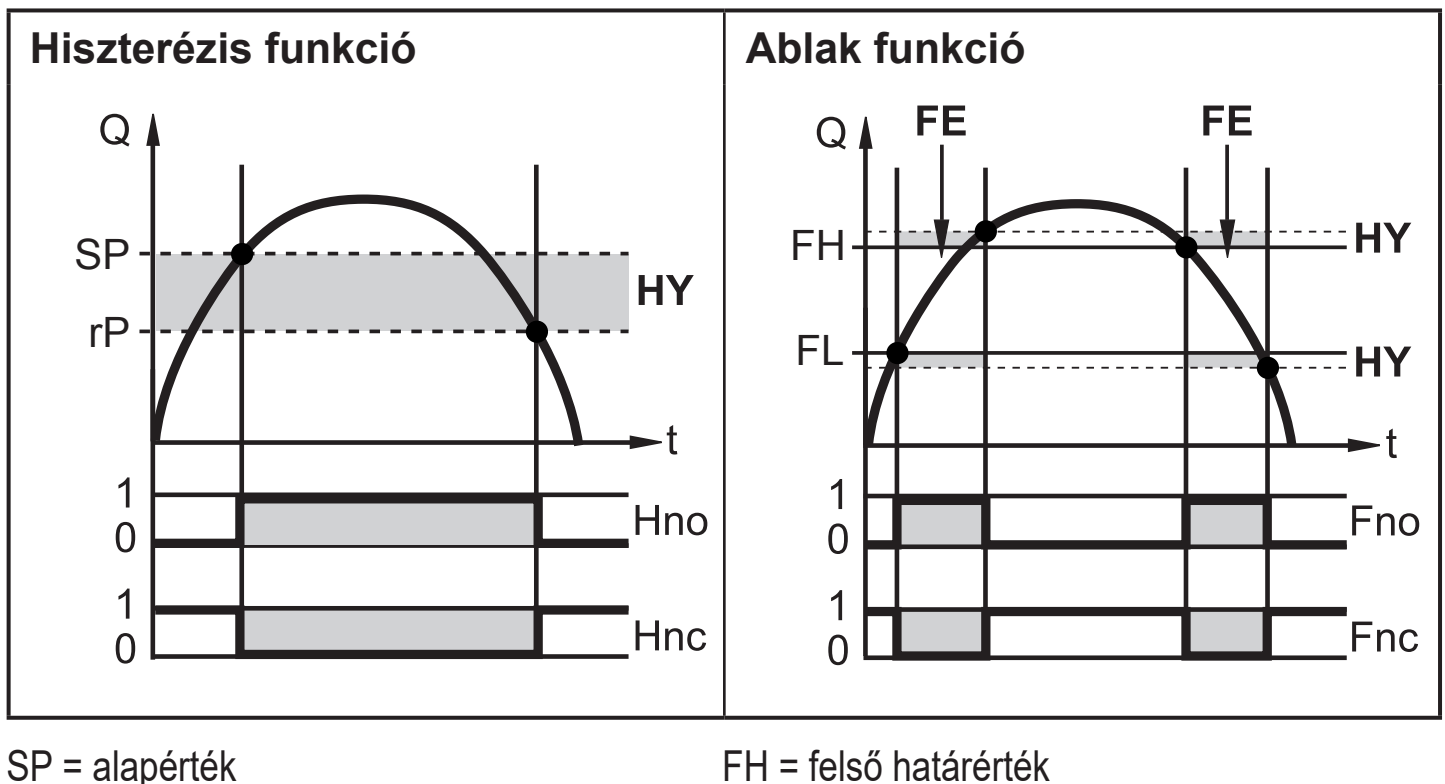

SP = alapértékFH = felső határértékrP = reset pontFL = alsó határértékHY = hiszterézisFE = ablakHno = hiszterézis NO (záró)Fno = ablak NO (záró)Hnc = hiszterézis NC (nyitó)Fnc = ablak NC (nyitó)

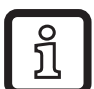

A hiszterézis funkció beállítása során az SP alapérték és az rP reset pont kerülnek meghatározásra. Az rP érték alacsonyabb, mint az SP. Az SP és az rP közti távolság a mérési tartomány végértékének legalább 4 %-a (= hiszterézis).

Ha csak az alapérték módosul, akkor a reset pont automatikusan módosul; a különbségük állandó marad.

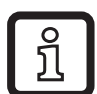

Amikor az ablak funkció van beállítva, akkor az FH felső határérték és az FL alsó határérték kerül meghatározásra. Az FH és FL közti távolság a mérési tartomány végértékének legalább 4 %-a. Az FH és FL hiszterézise fix, a mérési tartomány végértékének 0,25 %-a. Ily módon az áramlási sebesség enyhe ingadozása esetén is stabil marad a kimenet kapcsolási állapota.

## 4.6 Analóg funkció

A készülék analóg jelet bocsát ki, amely az áramló mennyiséggel vagy a közeghőmérséklettel arányos.

A mérési tartományon belül az analóg jel 4...20 mA.

A mérési tartomány skálázható:

- [ASP2]: azt határozza meg, hogy melyik mért értéknél 4 mA a kimeneti jel.
- [AEP2]: azt határozza meg, hogy melyik mért értéknél 20 mA a kimeneti jel.

ĺ

Az [ASP2] és [AEP2] közti minimális távolság = a mérési tartomány végértékének 20 %-a.

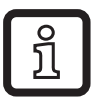

[ModE] = REL üzemmódban az áramlásméréshez az [ASP2] és az [AEP2] nem állnak rendelkezésre. Ebben az üzemmódban az analóg kimenet karakterisztikáját az áramlás kalibrálása határozza meg: magas áramlás = 20 mA; alacsony áramlás = 4 mA.

Ha a mért érték a mérési tartományon kívül esik, illetve belső hiba esetén az 1. sz. ábrán látható áramerősség jelek vannak biztosítva.

Ha a mért érték a mérési tartományon kívül esik, illetve belső hiba esetén üzenet jelenik meg (UL, OL, Err;  $\rightarrow$  13).

Hiba esetén az analóg jel állítható ( $\rightarrow$  10.4.8):

- [FOU] = ON mellett az analóg jel hiba esetén a felső végértékre áll be (22 mA).
- [FOU] = OFF mellett az analóg jel hiba esetén az alsó végértékre áll be (3,5 mA).

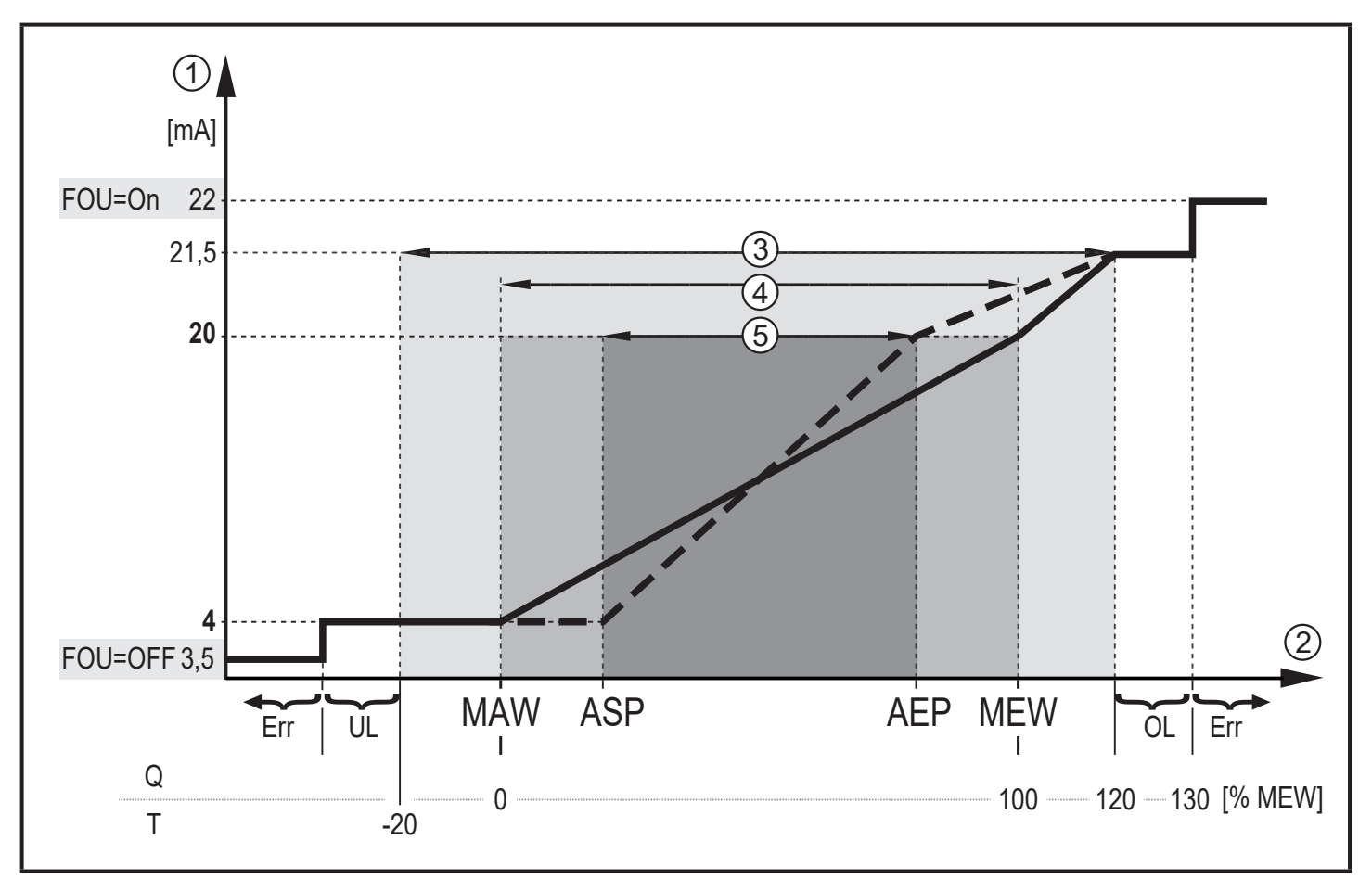

- 1. sz. ábra: Az analóg kimenet jellemzői az IEC 60947-5-7 szabvány szerint.
- Q: Térfogatáram
- T: Közeghőmérséklet
- MAW: A mérési tartomány kiinduló értéke nem skálázott mérési tartomány esetén
- MEW: A mérési tartomány végértéke nem skálázott mérési tartomány esetén
- Analóg kiindulási pont skálázott mérési tartomány esetén ASP:
- AEP: Analóg végpont skálázott mérési tartomány esetén
- UL: A kijelzett tartomány alatt
- OL: A kijelzett tartomány felett
- Err: A készülék hibaállapotban van
- Analóg jel
- 1 2 3 4 5 Mért érték (áramlás vagy hőmérséklet)
- Kijelzési tartomány
- Mérési tartomány
- Skálázott mérési tartomány

## 4.7 Frekvencia kimenet

A készülék frekvenciajelet bocsát ki, amely a térfogatárammal és a közeghőmérséklettel arányos.

A mérési tartományban a frekvenciajel gyári beállítás szerint 0 és 100 Hz között van.

A frekvenciajel skálázható:

 Az [FrPx] határozza meg Hz-ben a biztosított frekvenciajelet a felső mért érték (MEW vagy FEPx) elérése esetén.

A mérési tartomány skálázható:

 Az [FSP2] azt az alsó hőmérséklet-értéket határozza meg, ahol frekvenciajel biztosított.

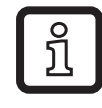

ົງໄ

Áramlásméréshez nem állítható be az FSP2.

A [FEPx] azt határozza meg, hogy melyik mért értéknél FrPx a frekvenciajel.
 [ModE] = REL üzemmódban az áramlásméréshez a FEPx nem áll rendelkezésre.

Az [FSP2] és [FEP2] közti minimális távolság = MEW 20 %-a.

Ha a mért érték a mérési tartományon kívül esik, illetve belső hiba esetén a 2. sz. ábrán látható frekvenciajelek vannak biztosítva.

Ha a mért érték a mérési tartományon kívül esik, illetve belső hiba esetén üzenet jelenik meg (UL, OL, Err;  $\rightarrow$  13).

Hiba esetén a frekvenciajel állítható ( $\rightarrow$  10.4.8):

- [FOU] = ON mellett a frekvenciajel hiba esetén a felső végértékre áll be (130 % FrPx).
- [FOU] = OFF mellett a frekvenciajel hiba esetén 0 Hz.

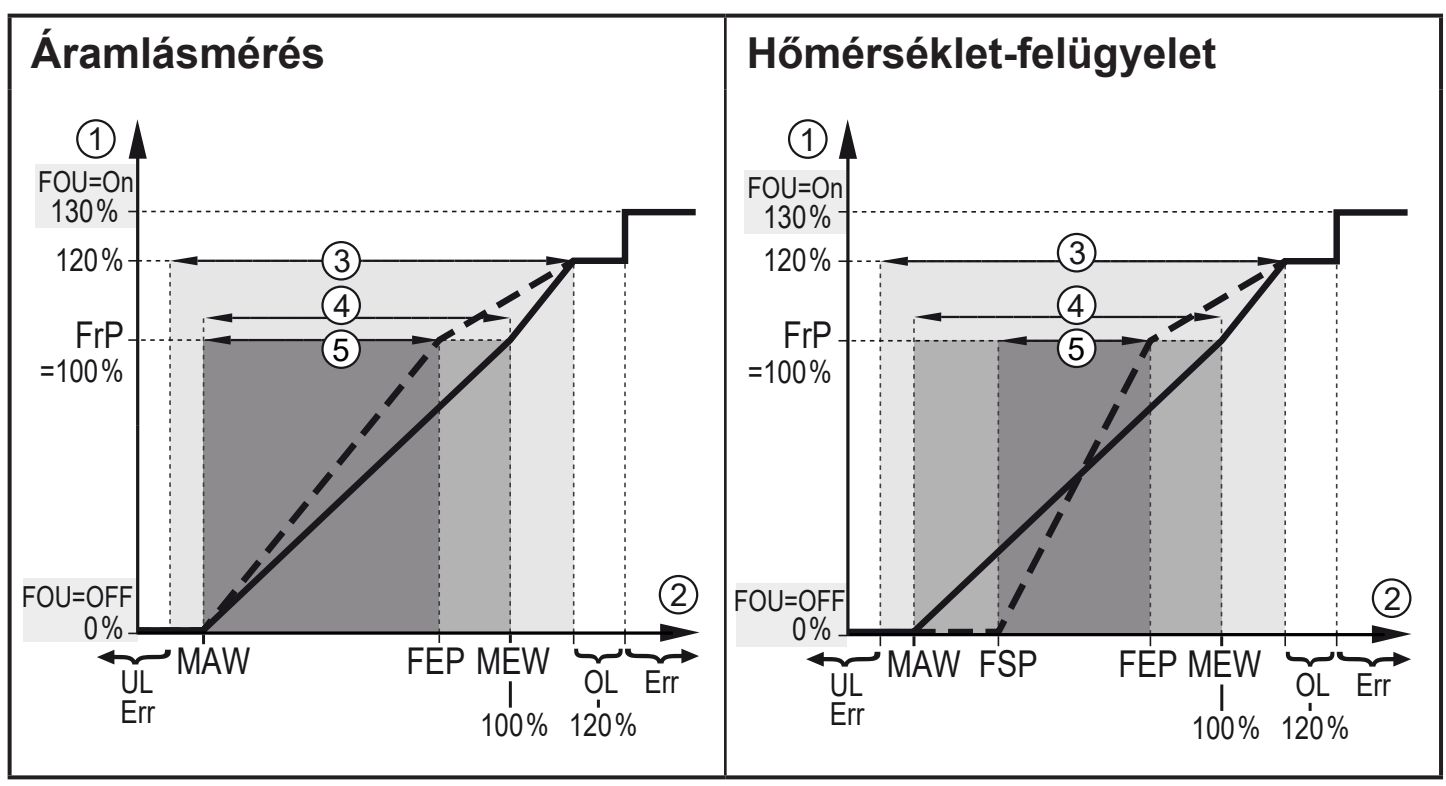

2. sz. ábra: Frekvencia kimenet, kimeneti görbe

- MAW: A mérési tartomány kiinduló értéke nem skálázott mérési tartomány esetén
- MEW: A mérési tartomány végértéke nem skálázott mérési tartomány esetén
- Frekvencia kiindulási pont skálázott mérési tartomány esetén (csak hőmérséklet) FSP:
- Frekvencia végpont skálázott mérési tartomány esetén FEP:
- FrP: Frekvenciajel a felső mért értékhez
- OL: A kijelzett tartomány felett
- Err: A készülék hibaállapotban van
- 1 Frekvenciajel (FrP gyári beállítás = 100 Hz)
- 2 3 Mért érték (áramlás vagy hőmérséklet, MEW %-a)
- Kijelzési tartomány
- (4) (5) Mérési tartomány
- Skálázott mérési tartomány

## 4.8 Mért érték csillapítása (dAP)

A csillapítási idő segítségével beállítható, hogy hány másodperc után éri el a kimeneti jel a végérték 63%-át, ha az áramlás értéke hirtelen megváltozik. A beállított csillapítási idő stabilizálja a kimeneteket, a kijelzőt és a folyamatérték IO-Link interfészen keresztül történő továbbítását. Az [UL] és [OL] jelek (→ 13 Hibaelhárítás) a csillapítási idő függvényében kerülnek meghatározásra.

## 4.9 Kijelző színváltás (coLr)

A kijelzőn megjelenő karakterek színe a [coLr] paraméter segítségével állítható be  $(\rightarrow 10.4.4)$ . A rED (piros) és GrEn (zöld) paraméterekkel a kijelző permanensen az egyik színre áll be. Az rxou és Gxou paraméterek beállítása esetén a karakterek színe a folyamatérték szerint változik:

|             | OUT1 | OUT2 | Színváltás erre |    |
|-------------|------|------|-----------------|----|
| Paraméter   | r1ou | r2ou | piros           | ΗU |
| beállítások | G1ou | G2ou | zöld            |    |

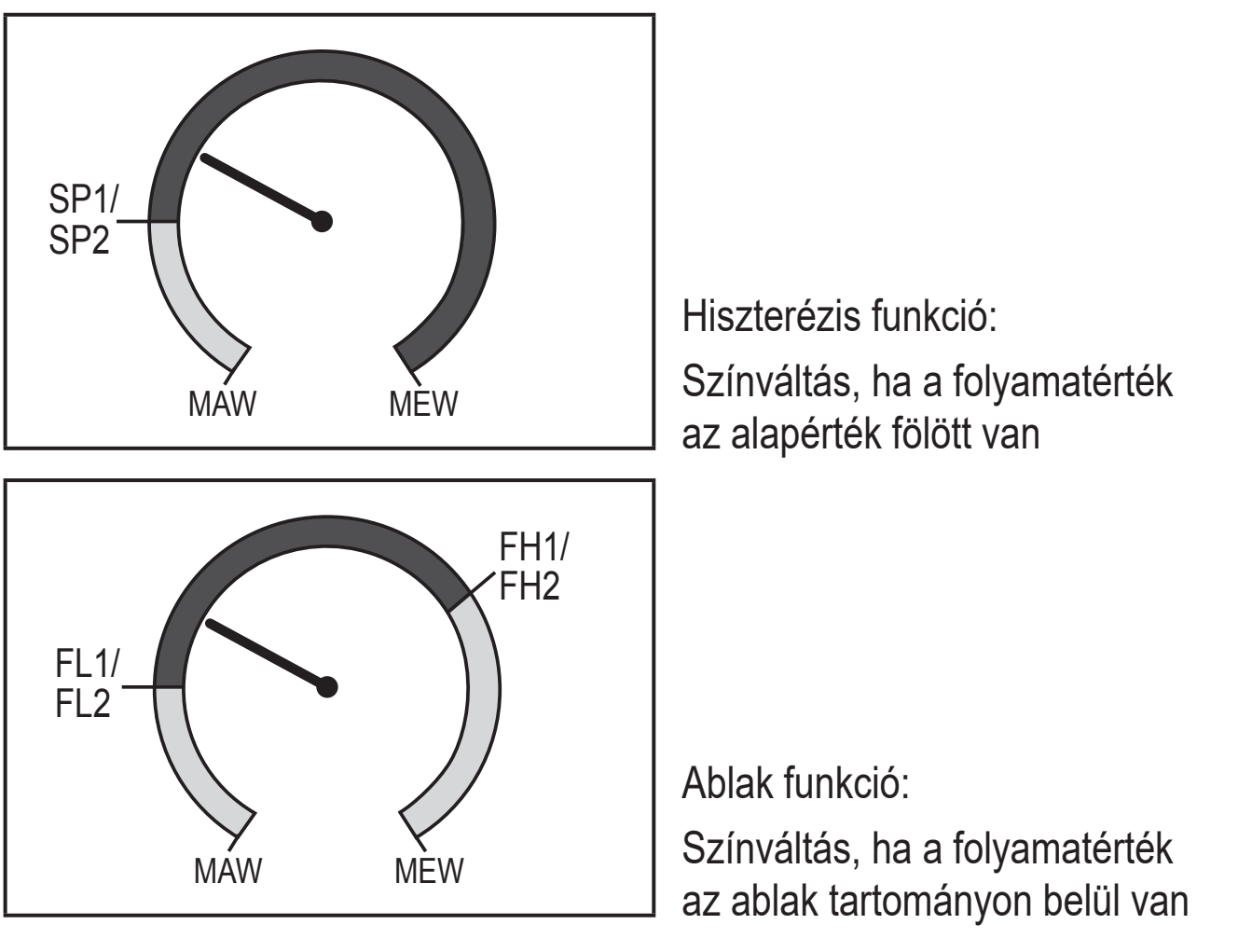

MAW = a mérési tartomány kiinduló értéke, MEW = a mérési tartomány végértéke

### 4.10 IO-Link

Ez a készülék IO-Link kommunikációs interfésszel van ellátva, amely közvetlen hozzáférést biztosít a folyamat- és diagnosztizáló adatokhoz. Továbbá lehetőséget biztosít a paraméterek működés közben történő beállítására. A készülék IO-Link interfészen keresztül történő üzemeltetéséhez IO-Link kompatibilis modul (IO-Link master) szükséges. PC, megfelelő IO-Link szoftver és IO-Link adapter kábel segítségével lehetséges a kommunikáció, amikor a rendszer nem üzemel.

A készülék konfigurálásához szükséges IODD-ket, továbbá a folyamatadatok szerkezetével, a diagnosztikai információkkal és a paramétercímekkel kapcsolatos részletes információkat, valamint a szükséges IO-Link hardverre és szoftverre vonatkozó tájékoztatást megtalálja a www.ifm.com weboldalon.

### 4.10.1 IO-Link folyamatértékek

Az áramlás és hőmérséklet folyamatértékek továbbítása IO-Linken keresztül zajlik, az alábbi mértékegységekben:

| Üzemmód | A továbbított folyamatértékek mértékegysége |    |     |      |
|---------|---------------------------------------------|----|-----|------|
|         | SAxx00, SAxx30, SAxx40                      |    | SAx | xx10 |
| REL     | %                                           | °C | %   | °F   |
| LIQU    | m/s                                         | °C | fps | °F   |
| GAS     | m/s                                         | °C | fps | °F   |

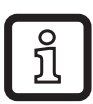

Az [uni] változtatása nem befolyásolja az IO-Link folyamatértékeket.

További tájékoztatás  $\rightarrow$  IO készülék leírása itt: www.ifm.com.

# 5 Beszerelés

## **VIGYÁZAT**

50 °C-ot (122 °F) meghaladó közeghőmérséklet esetén a burkolat egyes részei akár 65 °C (149 °F) fölé is felforrósodhatnak.

- > Égésveszély!
- Ügyeljen rá, hogy a burkolat ne érintkezzen gyúlékony anyagokkal, továbbá el kell kerülni annak véletlen megérintését.
- !
- Beszerelés közben győződjön meg róla, hogy a rendszer nyomástól mentes legyen.
- Győződjön meg róla, hogy a beszerelés helyén szerelés közben semmilyen közeg ne szivároghasson.

Technológiai adapterek segítségével a készülék különféle csatlakozásokhoz is hozzáilleszthető. Az adaptereket külön tartozékként kell megrendelni.

- Tájékoztató a rendelkezése álló szerelőanyagokról: www.ifm.com.
- A készülék megfelelő illeszkedését és a csatlakozás behatolás elleni védelmét kizárólag az ifm adapterek képesek biztosítani.
  - Tartsa be a szerelési tartozékokra vonatkozó szerelési utasításokat.
    - Az alkalmazásnak megfelelő, jóváhagyott kenőpasztát használjon. Kenje meg a folyamat csatlakozás, az adapter és az érzékelő meneteit. Ne kerüljön paszta az érzékelő csúcsára.
- Tartsa be az érzékelőre és a rögzítő elemekre vonatkozó meghúzónyomatékot. Az ifm érzékelőkre az alábbi meghúzónyomatékok vonatkoznak:

M18 x 1.5 és G1/2 típusok: 25 Nm 1/2" NPT típusok: 100 Nm

## 5.1 Beszerelési pozíció

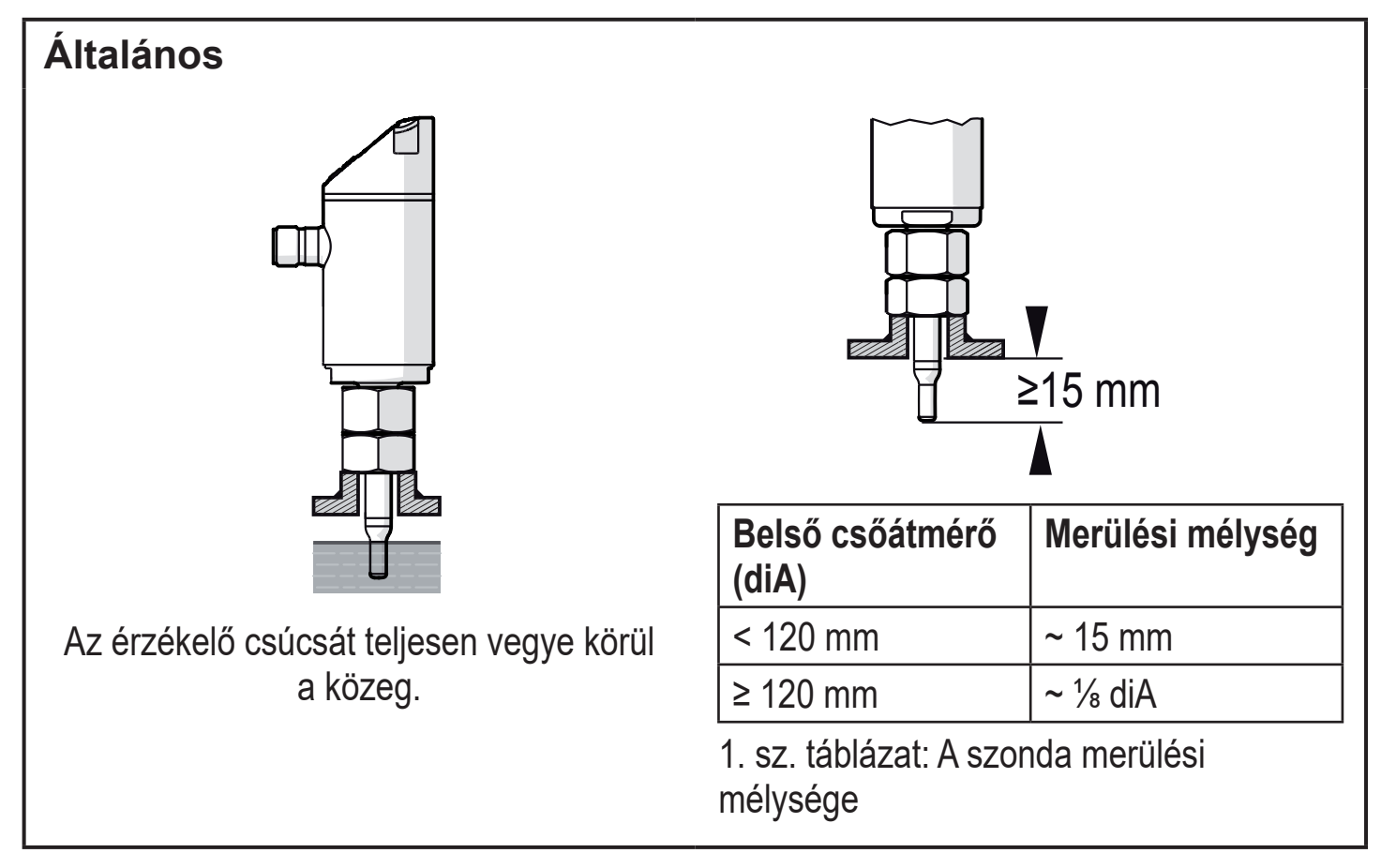

Ha nagy erőhatás éri a mérőszondát, pl. magas viszkozitású vagy erős áramlású közeg esetén:

▶ Ne lépje túl az 1. sz. táblázatban feltüntetett merülési mélységet.

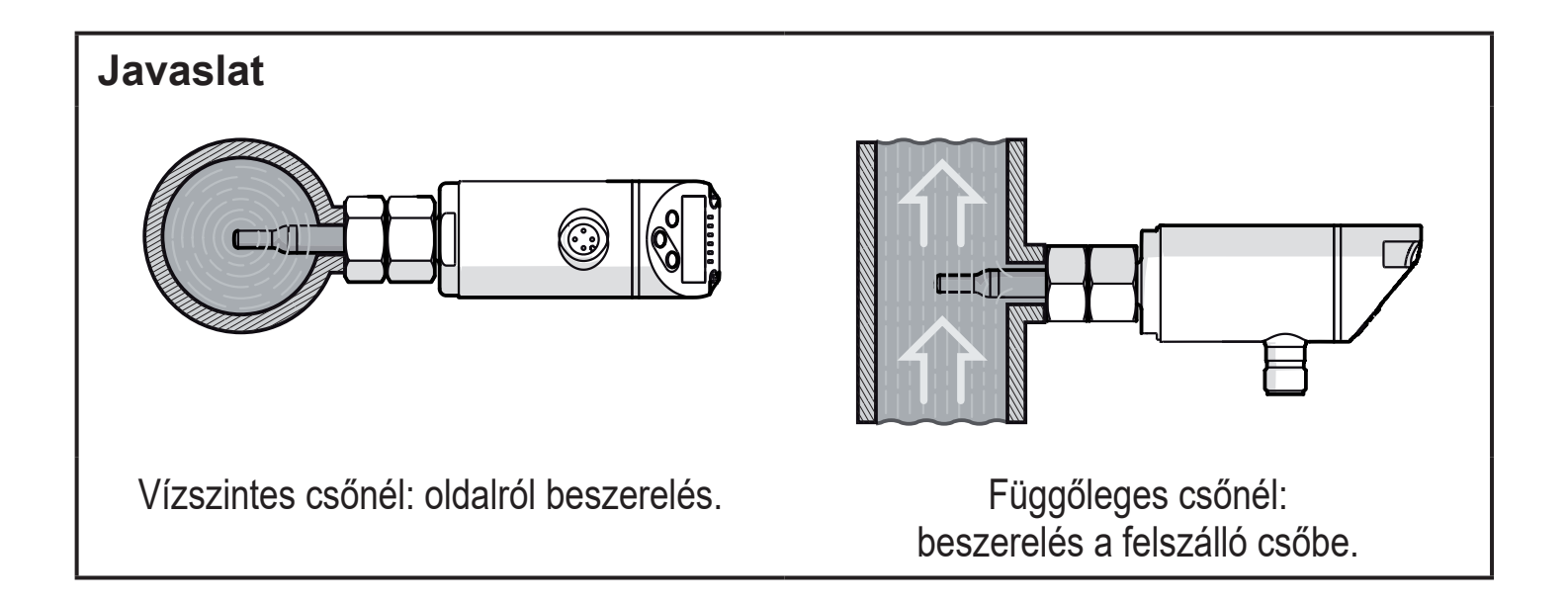

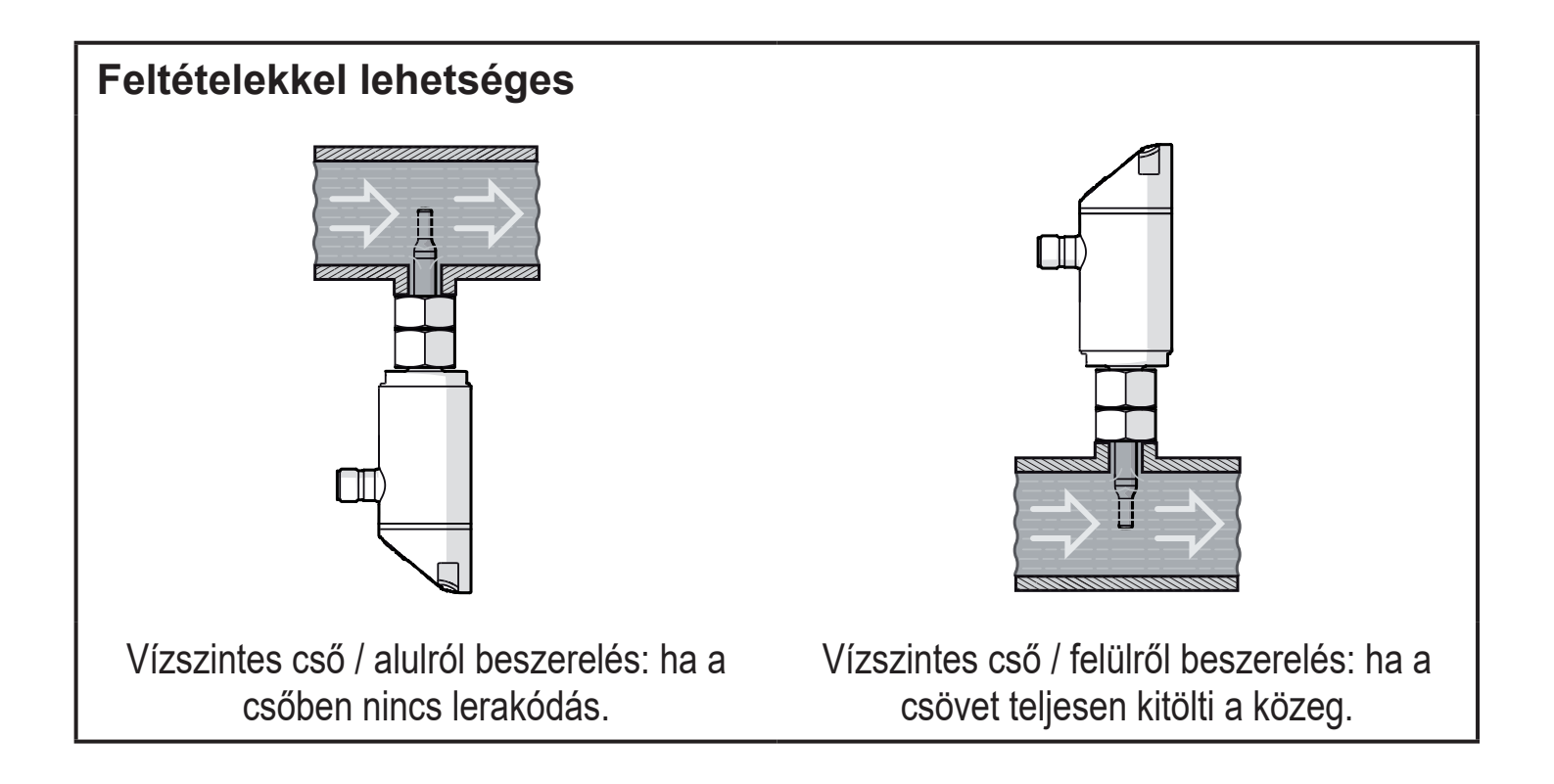

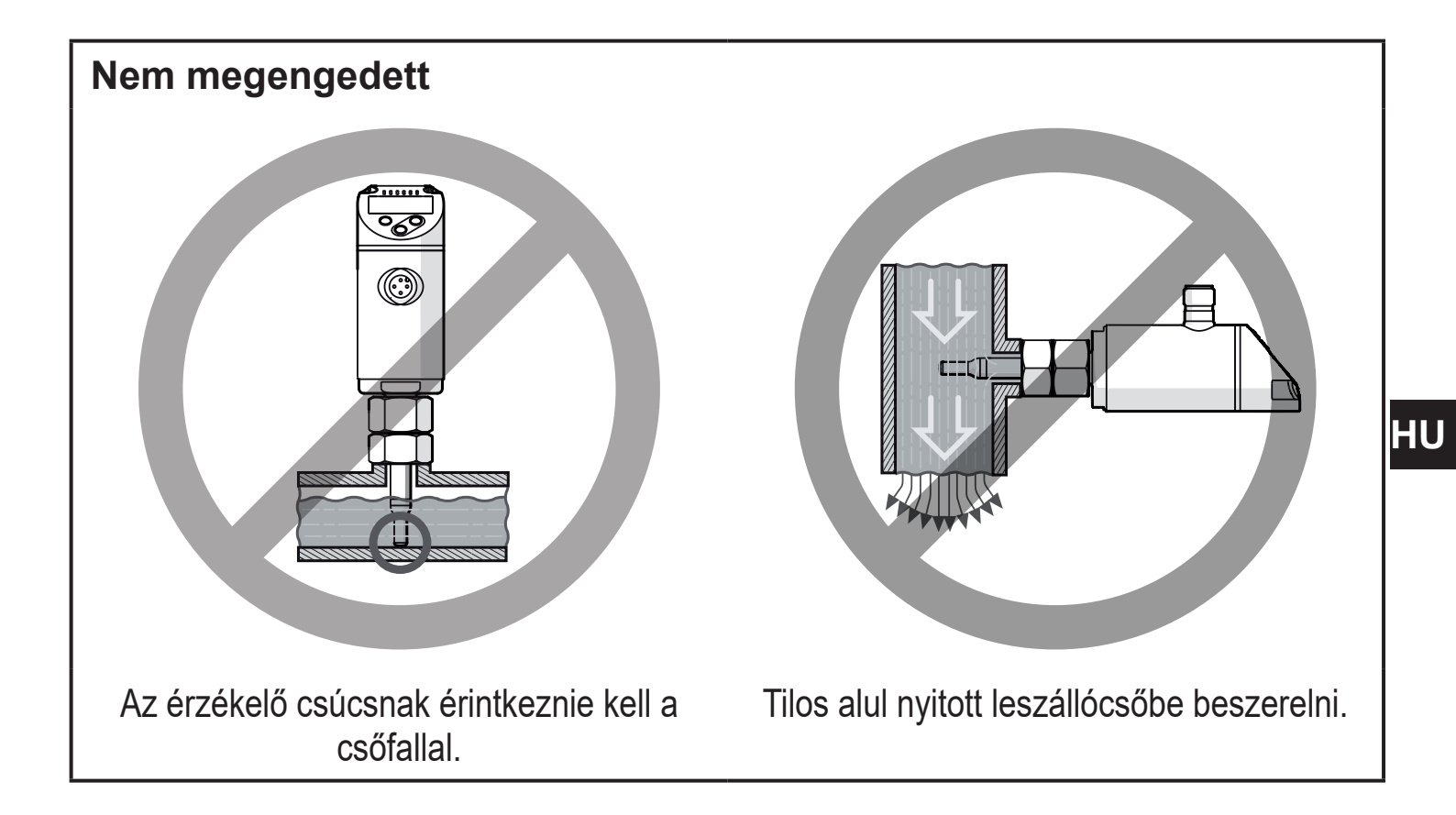

#### 5.2 Zavar a csőrendszerben

A csővezetékbe beépített alkatrészek, kanyarok, szelepek, szűkítések stb. a közeg turbulenciáját eredményezik. Ez kihatással van a készülék működésére.

► Tartsa be az érzékelő és a zavart keltő források közti távolságokat:

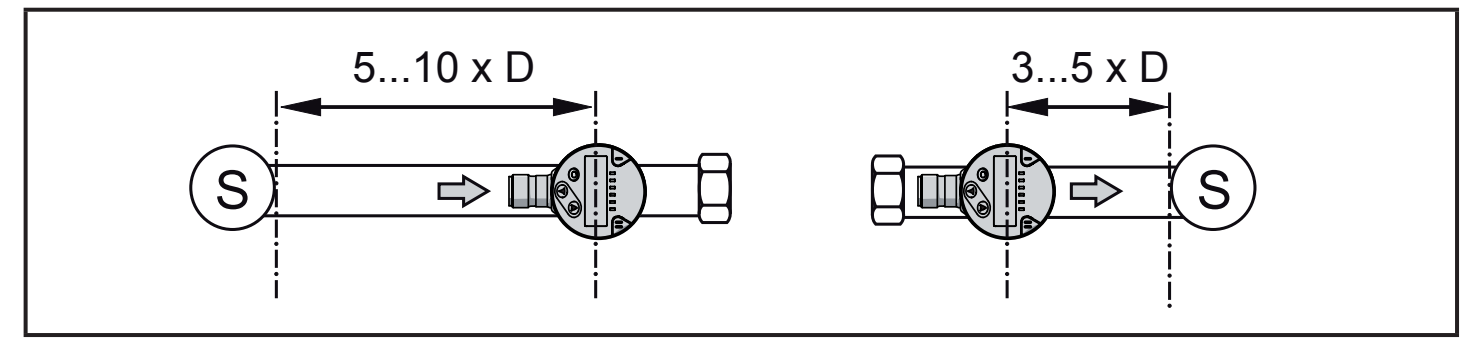

D = csőátmérő; S = zavart keltő források

## 5.3 Egy vonalba állítás

Az optimális mérési pontosság érdekében: úgy szerelje fel az érzékelőt, hogy az áramlás iránya a két bemart felület nagyobbika felé legyen (1):

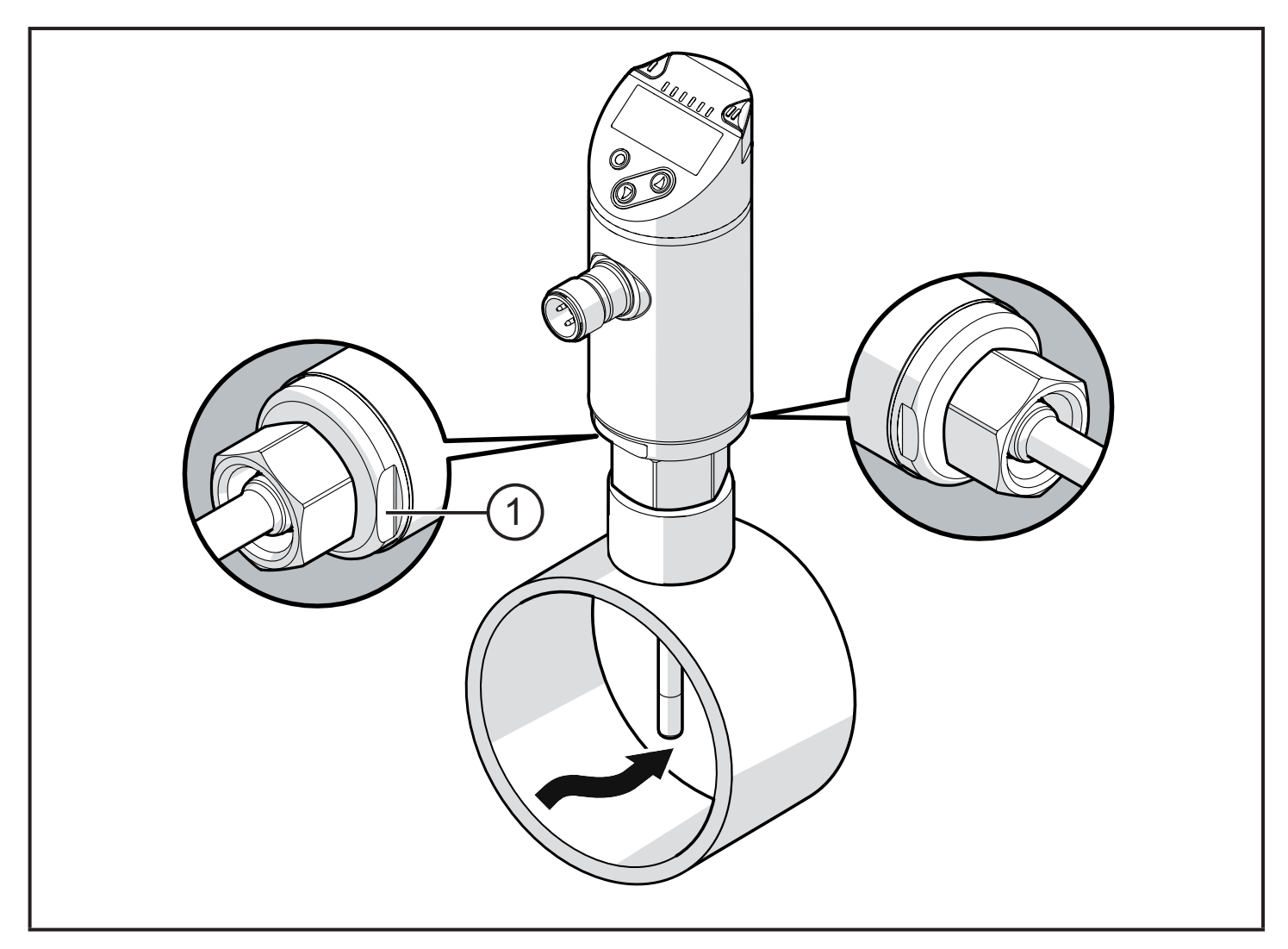

A kijelző könnyebb olvashatósága érdekében az érzékelő burkolata a csatlakozáshoz képest 345°-ban elforgatható.

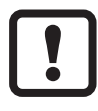

Ne forgassa túl a végálláson!

# 6 Villamos csatlakozás

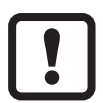

A készülék csatlakozásait képesített villanyszerelő alakítsa ki. Tartsa be a villamos berendezések beszerelésére vonatkozó országos és nemzetközi előírásokat.

Tápfeszültség az EN 50178, SELV, PELV szerint.

- Válassza le az áramellátást.
- A készüléket az alábbiak szerint csatlakoztassa:

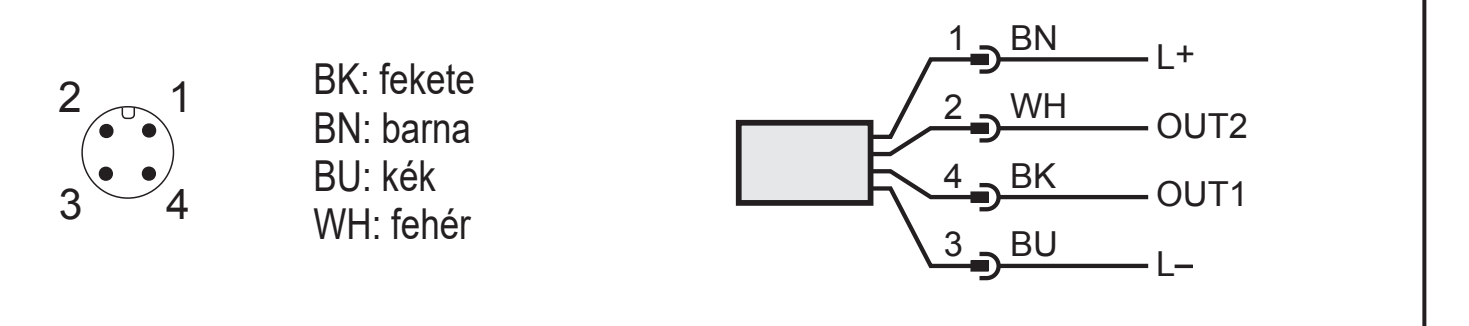

Színek a DIN EN 60947-5-2 szabvány szerint

Minta áramkörök:

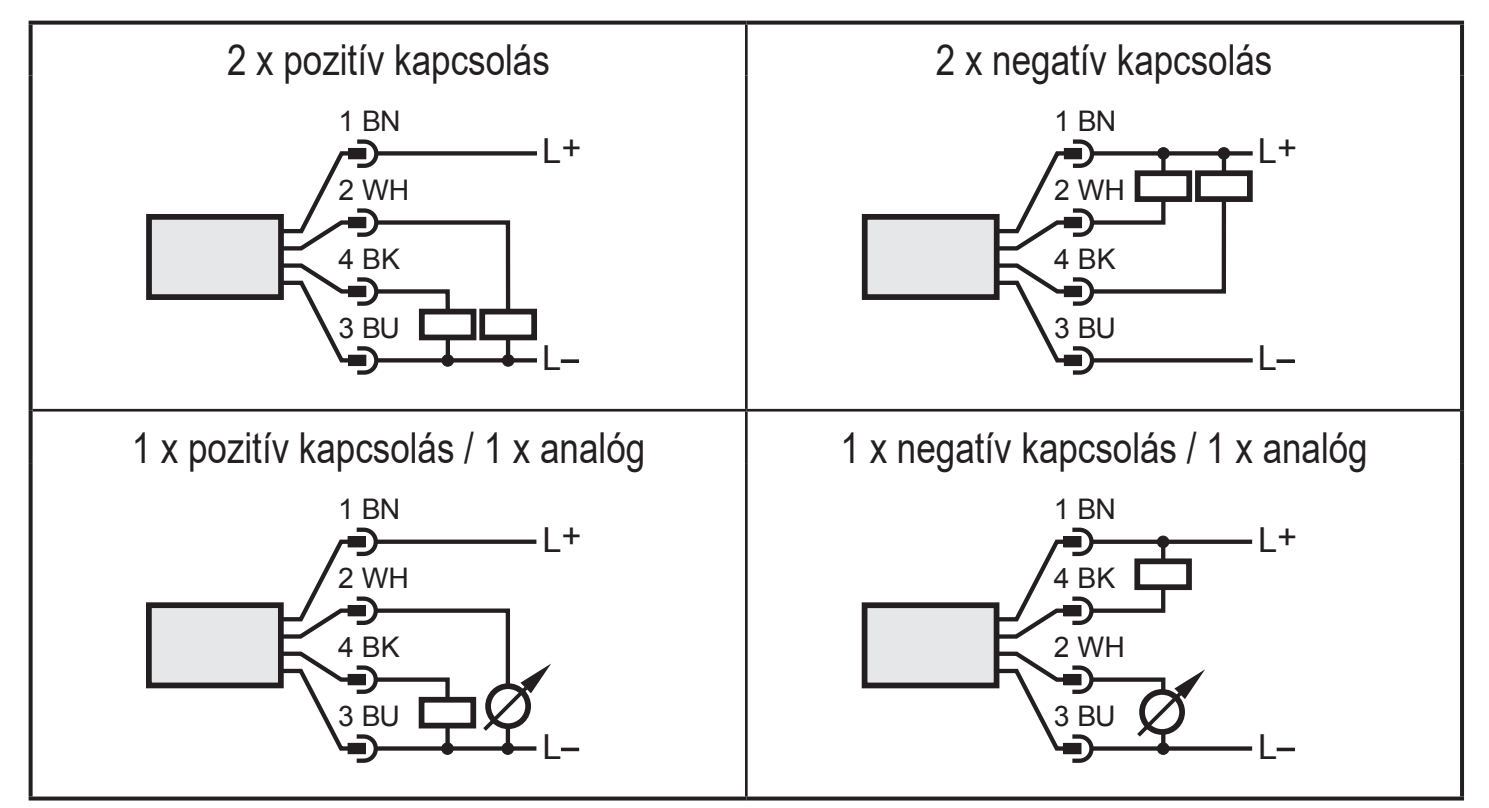

| 1. pin           | L+                                                                                                    |
|------------------|----------------------------------------------------------------------------------------------------|
| 3. pin           | L-                                                                                                    |
| 4. pin<br>(OUT1) | <ul> <li>Kapcsolójel: áramlás határérték</li> <li>Frekvenciajel az áramláshoz</li> <li>IO-Link</li> </ul>                                                                                                    |
| 2. pin<br>(OUT2) | <ul> <li>Kapcsolójel: áramlás határérték</li> <li>Kapcsolójel: hőmérséklet határértékek</li> <li>Analóg jel az áramláshoz</li> <li>Analóg jel a hőmérséklethez</li> <li>Frekvenciajel az áramláshoz</li> <li>Frekvenciajel a hőmérséklethez</li> <li>Bemenet a külső betanító jel számára (távoli kalibrálás)</li> </ul> |

HU

# 7 Működési és megjelenítési elemek

|--|

| 1, 2, 3: Indikátor LED-ek                                                                                                    |                                                                                                   |  |
|----------------------------------------------------------------------------------------------------|---------------------------------------------------------------------------------------------------|--|
| • LED 1 = OUT1 kape<br>• LED 2 = folyamatér                                                                                                    | csolási állapot (világít, amikor az 1. kimenet kapcsol)<br>ték az adott mértékegységben kifejezve |  |
| SAxx00<br>SAxx30<br>SAxx40                                                                                                    | %, m/s, I/min, m3/h, °C, 10³                                                                      |  |
| SAxx10                                                                                                    | %, fps, gpm, cfm, °F, 10 <sup>3</sup>                                                             |  |
| • LED 3 = OUT2 kap                                                                                                    | csolási állapot (világít, amikor az 2. kimenet kapcsol)                                           |  |
| 4: Alfanumerikus ki                                                                                                    | jelző, 4 karakteres                                                                               |  |
| <ul> <li>Az aktuális folyamatértékek kijelzése piros vagy zöld karakterekkel → 4.9.</li> <li>A paraméterek és paraméterértékek kijelzése.</li> </ul>                                                                                                    |                                                                                                   |  |
| 5: Felfelé nyíl [▲] és                                                                                                    | lefelé nyíl [▼] gombok                                                                            |  |
| <ul> <li>Paraméter kiválasztása</li> <li>Paraméterérték módosítása (tartsa nyomva a gombot)</li> <li>A kijelzett mértékegység váltása normál üzemmódban (Run üzemmód)</li> <li>Zárolás / feloldás (a gombokat egyszerre nyomja meg &gt; 10 mp-ig)</li> </ul> |                                                                                                   |  |
| 6: [●] gomb = Enter                                                                                                    |                                                                                                   |  |
| <ul> <li>Váltás a RUN üzemmódból a főmenübe</li> <li>Átváltás beállítási üzemmódba</li> <li>A beállított paraméterérték nyugtázása</li> </ul>                                                                                                    |                                                                                                   |  |

# 8 Menü

## 8.1 Főmenü

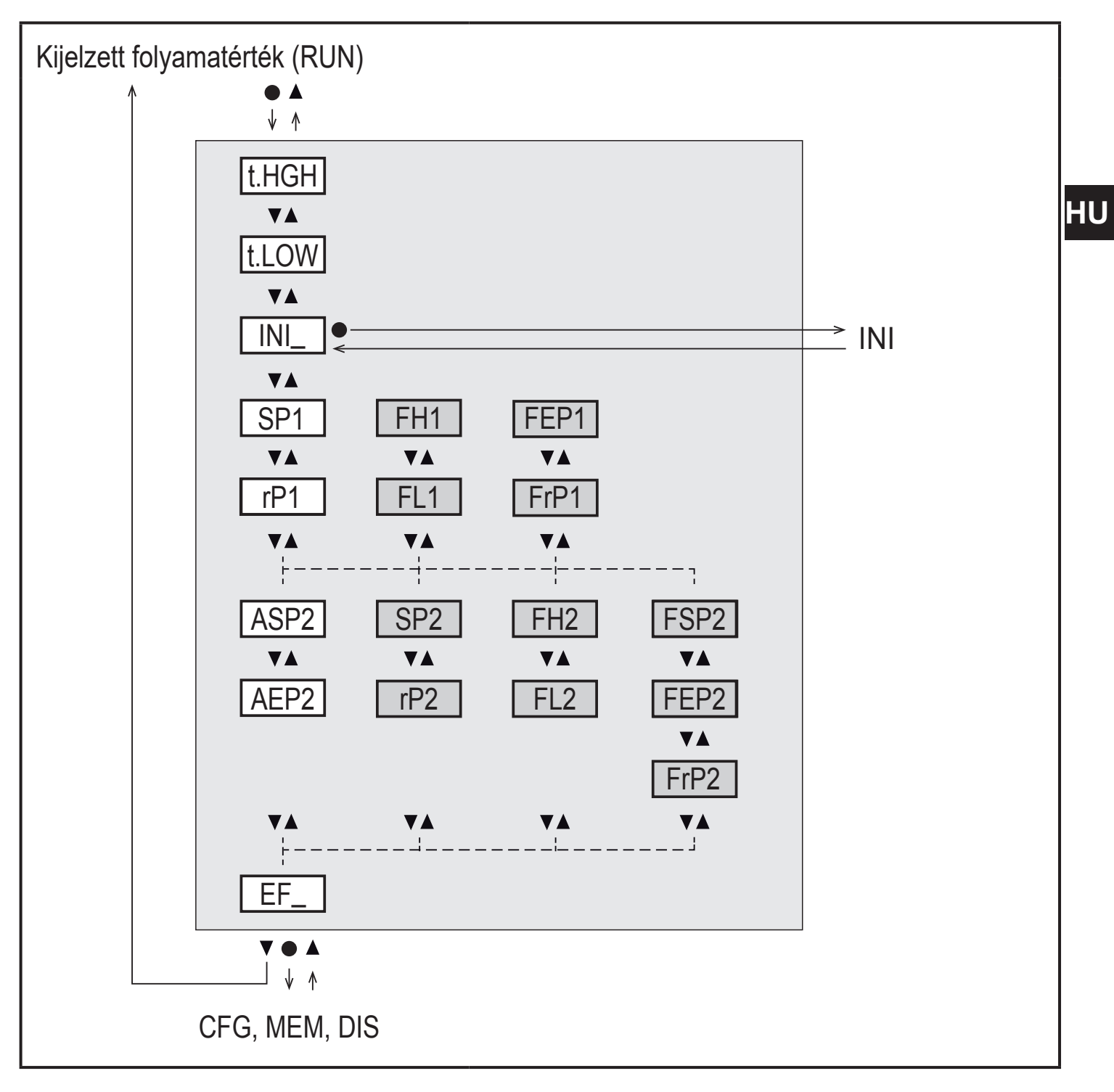

A fehér háttérrel rendelkező paraméterek esetében gyári beállítás van érvényben (→ 15).

A szürke háttérrel rendelkező paraméterek jelzése az üzemmód [ModE] és a kimenet funkciók [ou1] és [ou2] alapján történik.

#### A főmenü bemutatása

| t.HIGH          | Áramlás beállítása a legmagasabb értékhez (magas betanítás)<br>= 100 % áramlás REL üzemmódban.     |  |  |
|-----------------|----------------------------------------------------------------------------------------------------|--|--|
| t.LOW           | Áramlás beállítása a legalacsonyabb értékhez (alacsony betanítás)<br>= 0 % áramlás REL üzemmódban. |  |  |
| INI             | Az inicializáló menü megnyitása.                                                                   |  |  |
| EF              | Kibővített funkciók. A menü alsóbb szintjének megnyitása.                                          |  |  |
| Kapcsoló kime   | net hiszterézis funkcióval:                                                                        |  |  |
| SP1             | OUT1 alapérték.                                                                                    |  |  |
| rP1             | OUT1 reset pont.                                                                                   |  |  |
| SP2             | OUT2 alapérték.                                                                                    |  |  |
| rP2             | OUT2 reset pont.                                                                                   |  |  |
| Kapcsoló kime   | net ablak funkcióval:                                                                              |  |  |
| FH1             | OUT1 ablak felső határérték.                                                                       |  |  |
| FL1             | OUT1 ablak alsó határérték.                                                                        |  |  |
| FH2             | OUT2 ablak felső határérték.                                                                       |  |  |
| FL2             | OUT2 ablak alsó határérték.                                                                        |  |  |
| Frekvencia kim  | Frekvencia kimenet:                                                                                |  |  |
| FEP1            | OUT1 áramlás végpont.                                                                              |  |  |
| FrP1            | Frekvencia (FEP1) az OUT1 végponton.                                                               |  |  |
| FEP2            | OUT2 áramlás vagy hőmérséklet végpont.                                                             |  |  |
| FrP2            | Frekvencia (FEP2) az OUT2 végponton.                                                               |  |  |
| FSP2            | OUT2 hőmérséklet kiindulási pont, csak ha SEL2 = TEMP.                                             |  |  |
| Analóg kimenet: |                                                                                                    |  |  |
| ASP2            | OUT2 analóg kiindulási pont = áramlás vagy hőmérséklet érték, ahol a kimeneti jel 4 mA.            |  |  |
| AEP2            | OUT2 Analóg végpont = áramlás vagy hőmérséklet érték, ahol a kimeneti jel 20 mA.                   |  |  |

#### 8.2 Inicializálás menü (INI)

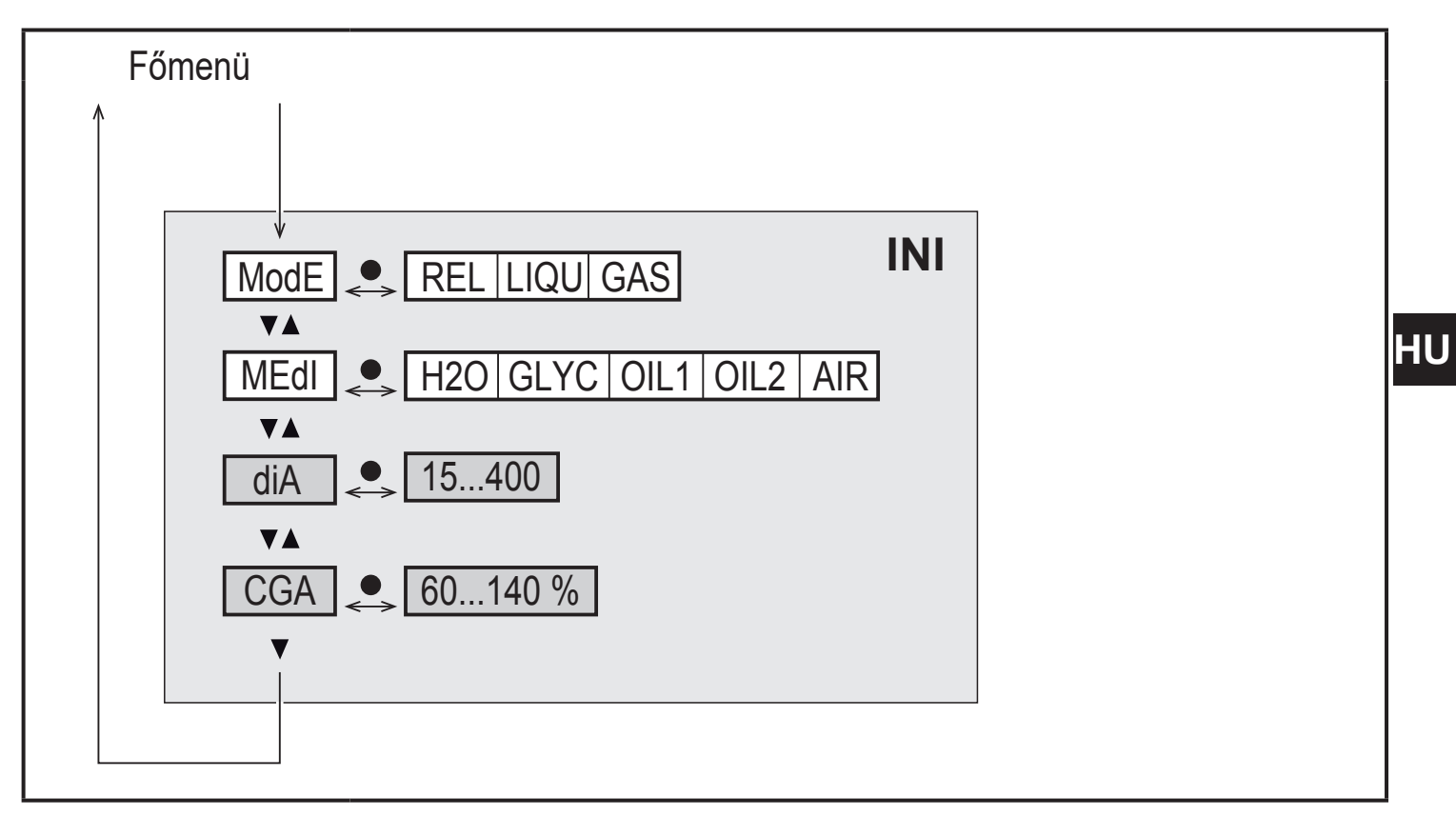

A fehér háttérrel rendelkező paraméterek esetében gyári beállítás van érvényben (→ 15).

A szürke háttérrel rendelkező paraméterek jelzése az üzemmód [ModE] alapján történik.

#### Az inicializálás menü bemutatása (INI)

| ModE | Az áramlásmérés üzemmód kiválasztása:<br>REL = A relatív folyamatértékek megjelenítése (folyadékok vagy levegő)<br>LIQU = Az abszolút folyamatértékek megjelenítése (folyadékok)<br>GAS = Az abszolút folyamatértékek megjelenítése (levegő) |
|------|----------------------------------------------------------------------------------------------------|
| MEdI | Közeg kiválasztása                                                                                                    |
| diA  | Belső csőátmérő beállítása, mm vagy inch.                                                                                                    |
| CGA  | A mérési grafikon kalibrálása (lejtés)                                                                                                    |

### 8.3 Kibővített funkciók (EF) – Alapvető beállítások (CFG)

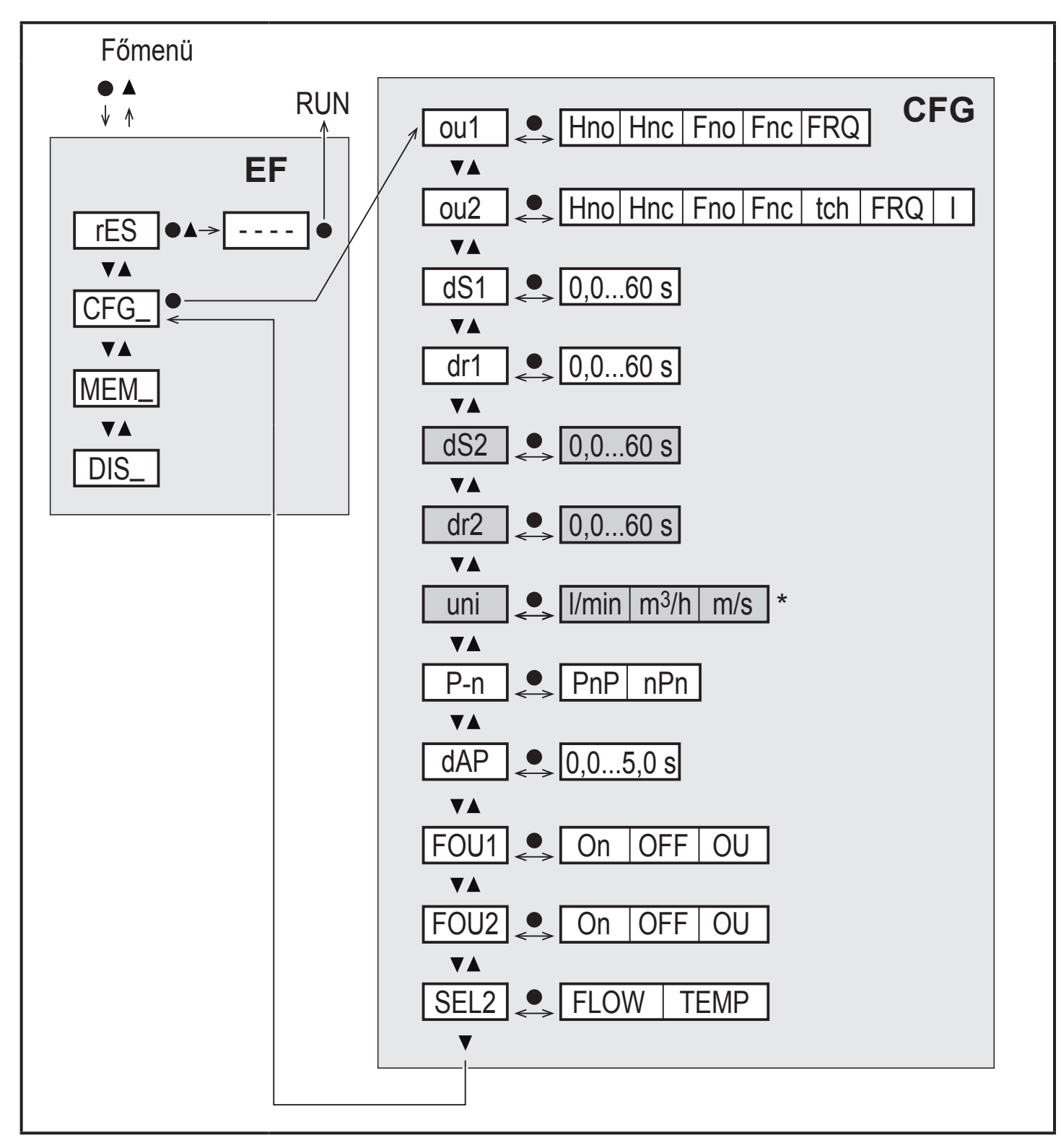

\* SAxx10 készülékeknél: cfm / gpm / fps

A fehér háttérrel rendelkező paraméterek esetében gyári beállítás van érvényben (→ 15).

A szürke háttérrel rendelkező paraméterek jelzése az üzemmód [ModE] és a kimenet funkciók [ou1] és [ou2] alapján történik.

## A kibővített funkciók (EF) bemutatása

| rES | Gyári alapértékek visszaállítása |
|-----|----------------------------------|
| CFG | Alapvető beállítások almenü      |
| MEM | Min/max. memória almenü          |
| DIS | Kijelző beállítások almenü       |

## Az alapvető beállítások bemutatása (CFG)

| ou1 / ou2   | Kimenet funkciók OUT1 / OUT2<br>Hno = Hiszterézis funkció, záró<br>Hnc = Hiszterézis funkció, nyitó<br>Fno = Ablak funkció, záró<br>Fnc = Ablak funkció, nyitó<br>FRQ = Frekvencia kimenet<br>I = Analóg jel 420 mA.<br>tch = Bemenet a külső betanító jel számára |
|-------------|----------------------------------------------------------------------------------------------------|
| dS1 / dS2   | Bekapcsolási késleltetés az OUT1 / OUT2 számára                                                                                                    |
| dr1 / dr2   | Kikapcsolási késleltetés az OUT1 / OUT2 számára                                                                                                    |
| uni         | Standard áramlás-mértékegység                                                                                                    |
| P-n         | Kimeneti logika: pnp / npn                                                                                                    |
| dAP         | Mért érték csillapítása (csak áramlás)                                                                                                    |
| FOU1 / FOU2 | Az OUT1 / OUT2 kimenet viselkedése hiba esetén                                                                                                    |
| SEL2        | Standard mértékegység, OUT2 kiértékeléshez                                                                                                    |

HU

#### 8.4 Min/max. memória (MEM) – Kijelző (DIS)

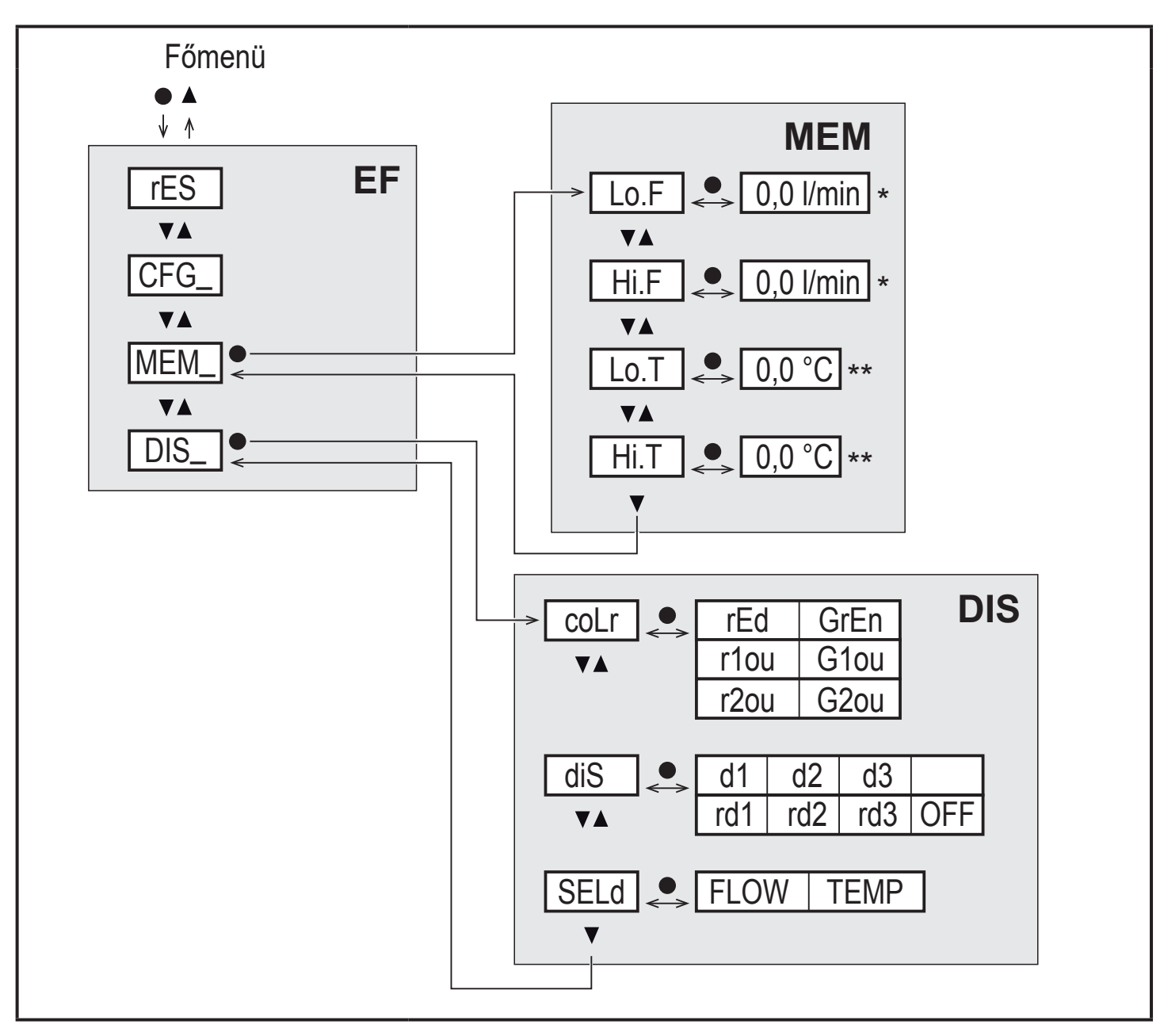

\* mért érték standard mértékegysége SAxx10 készülékeknél: cfm / gpm / fps \*\* SAxx10 készülékeknél: °F

#### A min/max. memória bemutatása (MEM)

| Lo.F | A folyamat során mért áramlás legalacsonyabb értéke     |
|------|---------------------------------------------------------|
| Hi.F | A folyamat során mért áramlás legmagasabb értéke        |
| Lo.T | A folyamat során mért hőmérséklet legalacsonyabb értéke |
| Hi.T | A folyamat során mért hőmérséklet legmagasabb értéke    |

### A kijelző beállítások bemutatása (DIS)

| coLr | A kijelző színkonfigurálása<br>rEd = A kijelző mindig piros<br>GrEn = A kijelző mindig zöld<br>r1ou = Kijelző piros, ha az OUT1 kimenet átkapcsolt<br>G1ou = Kijelző zöld, ha az OUT1 kimenet átkapcsolt<br>r2ou = Kijelző piros, ha az OUT2 kimenet átkapcsolt<br>G2ou = Kijelző zöld, ha az OUT2 kimenet átkapcsolt                             | -11 |
|------|----------------------------------------------------------------------------------------------------|-----|
| diS  | A kijelző frissítési gyakorisága és tájolása<br>d1 = a mért értékek frissítése 50 ms-enként.<br>d2 = a mért értékek frissítése 200 ms-enként.<br>d3 = a mért értékek frissítése 600 ms-enként.<br>rd1, rd2, rd3 = kijelző mint a d1, d2, d3 esetében; 180°-kal elforgatva.<br>OFF = a mért érték kijelzése normál (Run) üzemmódban deaktiválódik. | TC  |
| SELd | Standard kijelző: áramlás vagy közeghőmérséklet                                                                                                    |     |

# 9 Beállítás

Bekapcsolás és az azt követő késleltetés után a készülék normál üzemmódban van. A készülék méréseket és értékeléseket végez, majd a beállított paramétereknek megfelelően kimeneti jeleket generál.

A bekapcsolást követő késleltetés során az kimenetek a programozás szerint átkapcsolnak:

- BE, záró funkcióval (Hno / Fno)
- KI, nyitó funkcióval (Hnc / Fnc)
- KI frekvencia kimenetnél (FRQ)
- 20 mA áramerősség kimenethez (I)

# 10 Paraméterek beállítása

# 🔺 VIGYÁZAT

50 °C-ot (122 °F) meghaladó közeghőmérséklet esetén a burkolat egyes részei akár 65 °C (149 °F) fölé is felforrósodhatnak.

> Égésveszély!

- ► Ne érintse meg a készüléket.
- Használjon valamilyen eszközt (pl. golyóstollat) a készülék beállításához.

A paraméterek beszerelés előtt vagy működés közben is beállíthatók.

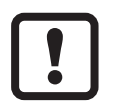

Ha a paramétereket üzem közben módosítja, az kihat az üzem működésére.

► Győződjön meg róla, hogy ez ne eredményezzen üzemzavart.

Paraméter beállítása során a készülék normál üzemmódban marad. A felügyelet a már meglévő paraméterekkel folytatódik mindaddig, amíg a paraméterek beállítása be nem fejeződik.

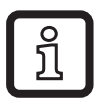

A paraméterek az IO-Link interfészen keresztül is beállíthatók ( $\rightarrow$  4.10).

## 10.1 Paraméterek beállítása általánosságban

| 1. Váltás a RUN üzemmódból a főmenübe     | [•]                                                                                                    |
|-------------------------------------------|----------------------------------------------------------------------------------------------------|
| 2. A kívánt paraméter kiválasztása        | [ <b>▲</b> ] vagy [ <b>▼</b> ]                                                                                                    |
| 3. Átváltás beállítási üzemmódba          | [•]                                                                                                    |
| 4. Paraméterérték módosítása              | [ <b>▲</b> ] vagy [ <b>▼</b> ] > 1 s                                                                                                    |
| 5. A beállított paraméterérték nyugtázása | [•]                                                                                                    |
| 6. Visszatérés a RUN üzemmódba            | <ul> <li>&gt; 30 másodperc (időtúllépés)<br/>vagy<br/>nyomja meg egyszerre a[▲] +</li> <li>[▼] gombokat, amíg át nem vált<br/>RUN üzemmódba.</li> </ul> |

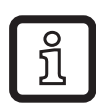

A [▲] + [▼] gombok egyidejű megnyomásával a módosított paraméter mentése nélkül kilép a beállítás üzemmódból.

#### 10.1.1 Váltás a menük között

| 1. | Váltás a RUN üzemmódból a főmenübe              | [•]                                            |  |
|----|-------------------------------------------------|------------------------------------------------|--|
| 2. | Az EF paraméter kiválasztása                    | [▼]                                            |  |
| 3. | Váltás az EF almenübe                           | [•]                                            |  |
| 4. | CFG, MEM, DIS paraméterek kiválasztása          | [▼]                                            |  |
| 5. | Váltás a CFG, MEM, DIS almenükbe                | [•]                                            |  |
| 6. | Visszalépés a következő legmagasabb menüszintre | Nyomja meg egyszerre a [▲]<br>és [▼] gombokat. |  |

## 10.1.2 Átváltás folyamatérték kijelzőre (RUN (normál) üzemmód)

3 lehetőség van:

| Ι.  | Várjon 30 másodpercet (→ 10.1.4 Időtúllépés).                             |
|-----|---------------------------------------------------------------------------|
| 11. | Addig nyomja a [▲] gombot, amíg át nem vált RUN üzemmódba.                |
| .   | Nyomja meg egyszerre a[▲] + [▼] gombokat, amíg át nem vált RUN üzemmódba. |

### 10.1.3 Zárolás / feloldás

A készülék a beállítások véletlen módosításának megakadályozása érdekében elektronikusan zárolható.

Gyári beállítás: nem zárolt.

| Zárolás  | <ul> <li>Győződjön meg róla, hogy a készülék normál üzemmódban van.</li> <li>Tartsa nyomva egyszerre a [▲] és [▼] gombokat 10 mp-ig, amíg meg nem jelenik a [Loc] felirat.</li> </ul>   |
|----------|----------------------------------------------------------------------------------------------------|
| Feloldás | <ul> <li>Győződjön meg róla, hogy a készülék normál üzemmódban van.</li> <li>Tartsa nyomva egyszerre a [▲] és [▼] gombokat 10 mp-ig, amíg meg nem jelenik az [uLoc] felirat.</li> </ul> |

### 10.1.4 Időtúllépés

Ha a paraméter beállítása közben 30 mp-ig semmilyen gombot nem nyom meg, akkor a készülék változatlan értékekkel visszavált normál üzemmódba.

## 10.2 A térfogatáram-felügyelet beállításai

► A további beállítások előtt válassza ki az üzemmódot [ModE] (→ 10.2.1).

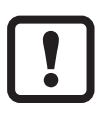

GAS és LIQU üzemmódokban az áramlásértékek beállítása az [uni]-ban megadott mértékegységben történik.

 Szükség esetén az áramlásértékek beállítása előtt módosítsa a mértékegységet.

REL üzemmódban az áramlásérték mindig %-ban van kifejezve.

## 10.2.1 Üzemmód kiválasztása

| <ul> <li>Válassza ki a [ModE] elemet és adja meg az üzemmódot: REL, GAS,<br/>LIQU.</li> </ul> |                                                                                                    | INI menü:<br>[ModE] |
|-----------------------------------------------------------------------------------------------|----------------------------------------------------------------------------------------------------|---------------------|
| Ĩ                                                                                             | <ul> <li>LIQU és GAS üzemmódokban meg kell adni a közeget és a belső csőátmérőt.</li> <li>A gyári beállítás módosításakor (ModE = REL), a készülék ezt jelzi ki [≡≡≡] az alábbiak kényszerítése érdekében:</li> <li>Nyomja meg a [•] gombot.</li> <li>Megjelenik a [MEdI] felirat.</li> <li>Adja meg a közeget.</li> <li>Megjelenik a [diA] felirat.</li> </ul> |                     |
| <u>Î</u>                                                                                      | Auja meg a belső csoatmerőt, min vagy men.<br>A REL üzemmód esetében be kell állítani az áramlást $\rightarrow$ 10.2.8.<br>Üzemmód váltásakor a készülék újraindul                                                                                                    |                     |
| ĺ                                                                                             | A paraméterek beállításai az adott üzemmódban kerülnek mentésre,<br>tehát üzemmód-váltáskor a beállítások<br>nem vesznek el.                                                                                                    |                     |

### 10.2.2 A belső csőátmérő meghatározása

| Válassza ki a [diA] elemet és adja meg a belső csőátmérőt: INI me  |            |       |  |
|--------------------------------------------------------------------|------------|-------|--|
| SAxx00                                                             |            | [diA] |  |
| SAxx30                                                             | 15400 mm   |       |  |
| SAxx40                                                             |            |       |  |
| SAxx10                                                             | 0,616 inch |       |  |
| A [diA] elem kizárólag GAS vagy LIQU üzemmódban áll rendelkezésre. |            |       |  |

### 10.2.3 OUT1 áramlás határérték-felügyelet konfigurálása

| <ul> <li>Válassza ki az [ou1] elemet és állítsa be a kapcsolási funkciót: Hno,<br/>Hnc, Fno vagy Fnc</li> </ul>                                                                                                    | CFG menü:<br>[ou1]                 |
|----------------------------------------------------------------------------------------------------|------------------------------------|
| <ol> <li>Hiszterézis funkció kiválasztása esetén:</li> <li>Válassza ki az [SP1] elemet és állítsa be azt az értéket, ahol a kimenet átkapcsol.</li> <li>Válassza ki az [rP1] elemet és állítsa be a kimenet reset értéket.</li> </ol> | Főmenü:<br>[SP1]<br>[rP1]<br>[FH1] |
| <ul> <li>2. Ablak funkció kiválasztása esetén:</li> <li>Válassza ki az [FH1] elemet és állítsa be az ablak felső határértékét.</li> <li>Válassza ki az [FL1] elemet és állítsa be az ablak alsó határértékét.</li> </ul>              | [FL1]                              |

## 10.2.4 OUT2 áramlás határérték-felügyelet konfigurálása

| <ul> <li>Válassza ki a [SEL2] elemet és állítsa be a FLOW értéket.</li> <li>Válassza ki az [ou2] elemet és állítsa be a kapcsolási funkciót: Hno,<br/>Hnc, Fno vagy Fnc</li> </ul>                                                                                                    | CFG menü:<br>[SEL2]<br>[ou2]                |
|----------------------------------------------------------------------------------------------------|---------------------------------------------|
| <ol> <li>Hiszterézis funkció kiválasztása esetén:         <ul> <li>Válassza ki az [SP2] elemet és állítsa be azt az értéket, ahol a kimenet átkapcsol.</li> <li>Válassza ki az [rP2] elemet és állítsa be a kimenet reset értéket.</li> <li>Ablak funkció kiválasztása esetén:             <ul> <li>Válassza ki az [FH2] elemet és állítsa be az ablak felső határértékét.</li> </ul> </li> </ul></li></ol> | Főmenü:<br>[SP2]<br>[rP2]<br>[FH2]<br>[FL2] |
| Válassza ki az [FL2] elemet és állítsa be az ablak alsó határértékét.                                                                                                    |                                             |

#### 10.2.5 OUT1 áramlás frekvenciajelének konfigurálása

| Válassza ki az [ou1] elemet és állítsa be az FRQ értéket.                                                                     | CFG menü:                   |
|----------------------------------------------------------------------------------------------------|-----------------------------|
| Válassza ki az [FEP1] elemet és állítsa be azt az áramlásértéket, ahol                                                        | [ou1]                       |
| az FrP1-ben beállított frekvencia biztosított.<br>Válassza ki az [FrP1] elemet és állítsa be a frekvenciát: 100 Hz1000<br>Hz. | Főmenü:<br>[FEP1]<br>[FrP1] |
| A [FEP1] elem kizárólag GAS vagy LIQU üzemmódban áll rendelkezésre.                                                           | []                          |

## 10.2.6 OUT2 áramlás frekvenciajelének konfigurálása

| Válassza ki a [SEL2] elemet és állítsa be a FLOW értéket.                                                                     | CFG menü:                   |
|----------------------------------------------------------------------------------------------------|-----------------------------|
| Válassza ki az [ou2] elemet és állítsa be az FRQ értéket.                                                                     | [SEL2]                      |
| Válassza ki az [FEP2] elemet és állítsa be azt az áramlásértéket, ahol                                                        | [ou2]                       |
| az FrP2-ben beállított frekvencia biztosított.<br>Válassza ki az [FrP2] elemet és állítsa be a frekvenciát: 100 Hz1000<br>Hz. | Főmenü:<br>[FEP2]<br>[FrP2] |
| A [FEP2] elem kizárólag GAS vagy LIQU üzemmódban áll rendelkezésre.                                                           | []                          |

#### 10.2.7 OUT2 áramlás analóg kimenet konfigurálása

| <ul> <li>Válassza ki a [SEL2] elemet és állítsa be a FLOW értéket.</li> <li>Válassza ki az [ou2] elemet és állítsa be a funkciót:         <ul> <li>i = áramlással arányos áramerősség jel 420 mA</li> </ul> </li> <li>Válassza ki az [ASP2] elemet és állítsa be azt az értéket, ahol a kimeneti jel 4 mA.</li> <li>Válassza ki az [AEP2] elemet és állítsa be azt az értéket, ahol a kimeneti jel 20 mA.</li> <li>Az [ASP2] és [AEP2] elemek kizárólag GAS vagy LIQU üzemmódban állnak rendelkezésre.</li> </ul> | CFG menü:<br>[SEL2]<br>[ou2]<br>Főmenü:<br>[ASP2]<br>[AEP2] |
|----------------------------------------------------------------------------------------------------|-------------------------------------------------------------|
|----------------------------------------------------------------------------------------------------|-------------------------------------------------------------|

### 10.2.8 Az áramlás beállítása

| $1. \bullet \bullet > \bullet > \bullet > \bullet > \bullet > \bullet > \bullet > \bullet > \bullet > $ | Magas áramlás beállítása:<br>Kapcsolja be a tápfeszültséget.<br>Aktiválja a rendszerben a maximális áramlást.<br>Válassza ki a [t.HGH] elemet és nyomja meg a [●] gombot.<br>Megjelenik a [tch] felirat.<br>Tartsa nyomva a [▲] vagy [▼] gombot.<br>Megjelenik a [] felirat.<br>Röviden nyomja meg a [●] gombot.<br>[donE] felirat a kijelzőn: sikeres beállítás.<br>[FAIL] felirat: Ismételje meg a beállítást.<br>A készülék a meglévő áramlást maximális áramlásként határozza meg<br>(mérési tartomány végértéke = 100 %).<br>Röviden nyomja meg a [●] gombot.<br>Alacsony áramlás beállítása:<br>Kapcsolja be a tápfeszültséget.<br>Aktiválja a rendszerben a minimális áramlást.<br>Válassza ki a [t.LOW] elemet és nyomja meg a [●] gombot.<br>Megjelenik a [tch] felirat.<br>Tartsa nyomva a [▲] vagy [▼] gombot.<br>Megjelenik a [] felirat.<br>Röviden nyomja meg a [●] gombot. | Főmenü:<br>[t.HGH]<br>[t.LOW] |
|----------------------------------------------------------------------------------------------------|----------------------------------------------------------------------------------------------------|-------------------------------|
| >                                                                                                    | [FAIL] felirat: Ismételje meg a beállítást.<br>A készülék a meglévő áramlást minimális áramlásként határozza meg<br>(0 %).<br>Böviden pyomia meg a [•] gombot                                                                                                    |                               |
|                                                                                                    | A [t.HGH] és [t.LOW] elemek kizárólag REL üzemmódban állnak rendelkezésre.                                                                                                    |                               |

### 10.2.9 Távoli kalibrálás

|    | Válassza ki az [ou2] elemet és állítsa be a [tch] értéket.              | CFG menü: |
|----|-------------------------------------------------------------------------|-----------|
| 1. | Magas áramlás beállítása:                                               | [ou2]     |
|    | Helyezze 5 – 10 másodpercig üzemfeszültség alá a 2. pint.               |           |
| 2. | Alacsony áramlás beállítása:                                            |           |
|    | Helyezze 10 – 15 másodpercig üzemfeszültség alá a 2. pint.              |           |
| >  | OUT2 magas 2 mp-ig: sikeres beállítás.                                  |           |
| >  | OUT2 magas 1 mp-ig: sikertelen beállítás. ► Ismételje meg a beállítást. |           |

HU

## 10.3 A hőmérséklet-felügyelet beállításai

### 10.3.1 OUT2 hőmérséklet felügyeleti határérték konfigurálása

| <ul> <li>Válassza ki a [SEL2] elemet és állítsa be a TEMP értéket.</li> <li>Válassza ki az [ou2] elemet és állítsa be a kapcsolási funkciót: Hno,<br/>Hnc, Fno vagy Fnc</li> </ul>                                                    | CFG menü:<br>[SEL2]<br>[ou2]       |
|----------------------------------------------------------------------------------------------------|------------------------------------|
| <ol> <li>Hiszterézis funkció kiválasztása esetén:</li> <li>Válassza ki az [SP2] elemet és állítsa be azt az értéket, ahol a kimenet átkapcsol.</li> <li>Válassza ki az [rP2] elemet és állítsa be a kimenet reset értéket.</li> </ol> | Főmenü:<br>[SP2]<br>[rP2]<br>[FH2] |
| <ul> <li>2. Ablak funkció kiválasztása esetén:</li> <li>Válassza ki az [FH2] elemet és állítsa be az ablak felső határértékét.</li> <li>Válassza ki az [FL2] elemet és állítsa be az ablak alsó határértékét.</li> </ul>              | [FL2]                              |

### 10.3.2 OUT2 hőmérséklet frekvenciajel konfigurálása

| <ul> <li>Válassza ki a [SEL2] elemet és állítsa be a TEMP értéket.</li> <li>Válassza ki az [ou2] elemet és állítsa be az FRQ értéket.</li> <li>Válassza ki az [FSP2] elemet és állítsa be azt az alacsonyabbik</li> </ul>                                                                            | CFG menü:<br>[SEL2]<br>[ou2]          |
|----------------------------------------------------------------------------------------------------|---------------------------------------|
| <ul> <li>hőmérséklet-értéket, ahol 0 Hz biztosított.</li> <li>Válassza ki az [FEP2] elemet és állítsa be azt a felső hőmérséklet-érté-<br/>ket, ahol az FrP2-ben beállított frekvencia biztosított.</li> <li>Válassza ki az [FrP2] elemet és állítsa be a frekvenciát: 100 Hz1000<br/>Hz.</li> </ul> | Főmenü:<br>[FSP2]<br>[FEP2]<br>[FrP2] |

### 10.3.3 OUT2 hőmérséklet analóg kimenet konfigurálása

| Válassza ki a [SEL2] elemet és állítsa be a TEMP értéket.<br>Válassza ki az [ou2] elemet és állítsa be a funkciót:<br>[I] = hőmérsékletarányos áramerősségjel (4…20 mA)                                   | CFG menü:<br>[SEL2]<br>[ou2] |
|----------------------------------------------------------------------------------------------------|------------------------------|
| Válassza ki az [ASP2] elemet és állítsa be azt a hőmérséklet-értéket,<br>ahol a kimeneti jel 4 mA.<br>Válassza ki az [AEP2] elemet és állítsa be azt a hőmérséklet-értéket,<br>ahol a kimeneti jel 20 mA. | Főmenü:<br>[ASP2]<br>[AEP2]  |

## 10.4 Felhasználói beállítások (opcionális)

## 10.4.1 A standard kijelző konfigurálása

| • | <ul> <li>Válassza ki a [SELd] elemet és állítsa be a standard mértékegységet:</li> <li>FLOW = az aktuális térfogatáram érték jelenik meg a standard mértékegységben kifejezve.</li> <li>TEMP = az aktuális közeghőmérséklet jelenik meg °C-ban kifejezve (SAxx10: °F).</li> </ul>                                                                                                    | DIS menü:<br>[SELd]<br>[diS] |   |
|---|----------------------------------------------------------------------------------------------------|------------------------------|---|
|   | <ul> <li>Válassza ki a [diS] elemet és állítsa be a kijelző frissítési gyakoriságát és tájolását:</li> <li>d1, d2, d3: a mért értékek frissítése 50, 200, 600 ms-enként.</li> <li>rd1, rd2, rd3: kijelző mint a d1, d2, d3; 180°-kal elforgatva.</li> <li>OFF = a mért érték kijelzése normál (Run) üzemmódban deaktiválódik.</li> <li>A LED-ek a kijelző kikapcsolása esetén is aktívak maradnak. A hibaüzenetek kikapcsolt kijelző esetén is megjelennek.</li> </ul> |                              | ŀ |

### 10.4.2 A standard áramlás-mértékegység beállítása

| <ul> <li>Válassza k</li> </ul>  | i az [uni] elemet és állítsa be a mértékegységet:                                                                                       | CFG menü: |
|---------------------------------|----------------------------------------------------------------------------------------------------|-----------|
| SAxx00                          |                                                                                                    | [uni]     |
| SAxx30                          | l/min, m3/h, m/s                                                                                                    |           |
| SAxx40                          |                                                                                                    |           |
| SAxx10                          | cfm, gpm, fps                                                                                                    |           |
| الله A [uni]<br>re. RE<br>%-aké | elem kizárólag GAS vagy LIQU üzemmódban áll rendelkezés-<br>L üzemmódban az áramlásérték mindig a mérési tartomány<br>nt van kifejezve. |           |

#### 10.4.3 A közeg kiválasztása

| <ul> <li>Válassza ki a [MEdI] elemet és adja meg a felügyelendő közeget<br/>H2O, OIL1*, OIL2**, GLYC, AIR.</li> </ul>                                           | INI menü:<br>[MEdI] |
|----------------------------------------------------------------------------------------------------|---------------------|
| Az üzemmódtól függően különféle közegek lehetségesek ( $\rightarrow$ 4.2).                                                                                      |                     |
| *OIL1 = magas viszkozitású olaj (≥ 40 mm²/s 40 °C-on / ≥ 40 cSt 104 °F-on)<br>**OIL2 = alacsony viszkozitású olaj (≤ 40 mm²/s 40 °C-on / ≤ 40 cSt 104<br>°F-on) |                     |

ΗU

#### 10.4.4 Kijelző színváltás konfigurálása

| Válassza ki a [coLr] elemet és határozza meg a folyamatérték kijelzése-<br>kor használatos színt: | DIS menü:<br>[coLr] |
|---------------------------------------------------------------------------------------------------|---------------------|
| rEd, GrEn, r1ou, r2ou, G1ou, G2ou ( $\rightarrow$ 4.9).                                           |                     |

#### 10.4.5 A kimeneti logika beállítása

#### 10.4.6 A mért érték csillapításának beállítása

| Válassza ki a [dAP] elemet, majd állítsa be a csillapítási állandót, má-<br>sodpercben kifejezve | CFG menü:<br>[dAP] |
|--------------------------------------------------------------------------------------------------|--------------------|
| (Térték: 63 %): 05 s ( $\rightarrow$ 4.8).                                                       | []                 |

#### 10.4.7 A kapcsolási késleltetések beállítása

| Válassza ki a [dSx] elemet és állítsa be az OUTx kapcsolási késlelteté-<br>sét, másodpercben kifejezve: 060 s.<br>Válassza ki a [drx] elemet és állítsa be az OUTx reset késleltetését,<br>másodpercben kifejezve: 060 s. | DIS menü:<br>[dS1]<br>[dS2]<br>[dr1] |
|----------------------------------------------------------------------------------------------------|--------------------------------------|
| ······································                                                                                                    | [dr2]                                |

#### 10.4.8 Kimenet állapot beállítása hiba esetére

| Válassza ki az [FOU1] vagy [FOU2] elemet és állítsa be az értéket:                      | CFG menü: |
|-----------------------------------------------------------------------------------------|-----------|
| 1. Kapcsoló kimenet:                                                                    | [FOU1]    |
| - On = az 1. / 2. kimenet hiba esetén bekapcsol (ON).                                   | [FOU2]    |
| - OFF = az 1. / 2. kimenet hiba esetén kikapcsol (OFF).                                 |           |
| <ul> <li>OU = a 1. / 2. kimenet a hibától függetlenül, a paraméterekben mega</li> </ul> | a-        |
| dottak szerint kapcsol.                                                                 |           |
| 2. Frekvencia kimenet:                                                                  |           |
| - On = frekvenciajel: az FrP1 / FrP2 130%-a ( $\rightarrow$ 4.7).                       |           |
| - OFF = frekvenciajel: 0 Hz ( $\rightarrow$ 4.7).                                       |           |
| <ul> <li>OU = a frekvenciajel kimenet változás nélkül fut tovább.</li> </ul>            |           |
| 3. Analóg kimenet:                                                                      |           |
| - On = Az analóg jel a felső hibaértékhez áll be ( $ ightarrow$ 4.6).                   |           |
| - OFF = Az analóg jel az alsó hibaértékhez áll be ( $\rightarrow$ 4.6).                 |           |
| - OU = az analóg jel a mért értéknek felel meg.                                         |           |

### 10.4.9 A mért értékek görbéjének vevőspecifikus kalibrálása

| <ul> <li>Válassza ki a [CGA] elemet és adjon meg egy százalékos értéket 60 és<br/>140 között → 4.4.<br/>(100 = gyári beállítás).</li> </ul> | INI menü:<br>[CGA] |
|----------------------------------------------------------------------------------------------------|--------------------|
| A [CGA] elem kizárólag GAS vagy LIQU üzemmódban áll rendelke-<br>zésre.                                                                     |                    |

### 10.5 Szerviz funkciók

10.5.1 A min/max értékek leolvasása

| <ul> <li>Válassza ki a [Hi.x] vagy [Lo.x] elemet.</li> <li>[Hi.F] = maximális térfogatáram, [Lo.F] = minimális térfogatáram</li> <li>[Hi.T] = maximum hőmérséklet, [Lo.T] = minimum hőmérséklet</li> </ul> | MEM menü:<br>[Lo.F]<br>[Hi.F] |
|----------------------------------------------------------------------------------------------------|-------------------------------|
| Memória törlése:                                                                                                    |                               |
| Válassza ki a [Lo.x] vagy [Hi.x] elemet.                                                                                                    |                               |
| ► Tartsa nyomva a [▲] vagy [▼] gombot.                                                                                                    |                               |
| > Megjelenik a [] felirat.                                                                                                    |                               |
| <ul> <li>Röviden nyomja meg a [•] gombot.</li> </ul>                                                                                                    |                               |
| Érdemes a memóriát akkor törölni, amikor a készülék első alkalom-<br>mal működik normál üzemi körülmények között.<br>REL üzemmódban az új betanítás törli a memóriát.                                      |                               |

#### 10.5.2 Valamennyi paraméter visszaállítása a gyári alapértékekre

| <ul> <li>Válassza ki a [rES] elemet és nyomja meg a [●] gombot.</li> <li>Tartsa nyomva a [▲] vagy [▼] gombot.</li> </ul> | EF menü:<br>[rES] |
|----------------------------------------------------------------------------------------------------|-------------------|
| <ul> <li>Megjelenik a [] felirat.</li> <li>Röviden nyomja meg a [•] gombot.</li> </ul>                                   |                   |
| ງ Reset előtt javasoljuk a saját beállítások feljegyzését.                                                               |                   |

## 11 Működés

Bekapcsolás után a készülék normál üzemmódban van (Run mode). A készülék méréseket és értékeléseket végez, majd a beállított paramétereknek megfelelően kimeneti jeleket generál.

### 11.1 A folyamatérték leolvasása

Előre beállítható, hogy alapértelmezésként az áramlás vagy a hőmérséklet legyen kijelezve ( $\rightarrow$  10.4.1 A standard kijelző konfigurálása).

Standard mértékegység határozható meg a térfogatáram esetében (l/min vagy m3/h vagy m/s; SAxx10 esetében: gpm, cfm vagy fps  $\rightarrow$  10.4.2). REL üzemmódban az áramlásérték mindig %-ban van kifejezve.

A kijelzés a standard kijelzőn túl másik kijelzőre is módosítható:

- ▶ Nyomja meg a [▲] vagy [▼] gombot.
- > A kijelző átvált, a LED-ek pedig az aktuális kijelzőt jelzik.
- > 30 másodperc után a kijelző visszavált az alapértelmezett eszközre.

## 11.2 A beállított paraméterek leolvasása

- ▶ Röviden nyomja meg a [●] gombot.
- ▶ Paraméter kiválasztásához nyomja meg a [▼] gombot.
- ▶ Röviden nyomja meg a [●] gombot.
- A kijelzőn 30 mp-ig megjelenik az aktuális beállított érték. Ezután a készülék újra a folyamatértéket jeleníti meg.

## 12 Műszaki adatok

Műszaki adatok és méretarányos rajz: www.ifm.com.

# 13 Hibaelhárítás

A készülék számos önellenőrző opcióval rendelkezik. Működés közben automatikusan felügyeli önmagát.

Az üzenetek és hibaállapotok kikapcsolt kijelző esetén is megjelennek. A hibajelzések az IO-Linken keresztül is elérhetők.

| Kijelző           | Típus | Leírás                                                                            | Hibaelhárítás                                                                                                    |
|-------------------|-------|-----------------------------------------------------------------------------------|----------------------------------------------------------------------------------------------------|
| Err               | Hiba  | <ul> <li>Hibás készülék / meghibá-<br/>sodás.</li> </ul>                          | <ul> <li>Cserélje ki a készüléket.</li> </ul>                                                                      |
| Nincs<br>kijelzés | Hiba  | <ul> <li>A tápfeszültség túl alacsony.</li> <li>[diS] beállítás = OFF.</li> </ul> | <ul> <li>► Ellenőrizze a tápfeszült-<br/>séget.</li> <li>► Módosítsa a [diS] beállí-<br/>tást → 10.4.1.</li> </ul> |
| PArA              | Hiba  | Paraméter-beállítás az<br>érvényes tartományon kívül.                             | <ul> <li>Ellenőrizze a paraméterek<br/>beállítását.</li> </ul>                                                     |

| Kijelző | Típus          | Leírás                                                                                                    | Hibaelhárítás                                                                                                    |
|---------|----------------|----------------------------------------------------------------------------------------------------|----------------------------------------------------------------------------------------------------|
| Loc     | Figyelmeztetés | A készülék nyomógombjai<br>zárolva vannak, a<br>paraméterek nem<br>módosíthatók.                                              | ► Oldja fel a készüléket →<br>10.1.3.                                                                                                    |
| C.Loc   | Figyelmeztetés | A készülék beállító gombjai<br>ideiglenesen zárolva vannak,<br>a paraméterek IO-Linken<br>keresztül való módosítása<br>aktív. | Fejezze be a paraméterek<br>beállítását az IO-Linken<br>keresztül.                                                                                 |
| S.Loc   | Figyelmeztetés | A készülék beállító gombjai<br>paraméter szoftveren keresz-<br>tül zárolva vannak, a paramé-<br>terek nem módosíthatók.       | <ul> <li>Oldja fel a készüléket az<br/>IO-Link interfészen ke-<br/>resztül a paraméterbeállí-<br/>tó szoftver segítségével.</li> </ul>             |
| UL      | Figyelmeztetés | A kijelzési tartomány alatt.<br>Hőmérsékletérték < - 20 %<br>MEW (→ 4.6).                                                     | <ul> <li>Ellenőrizze a hőmérsék-<br/>let-tartományt.</li> <li>Ismételje meg az ala-<br/>csony áramlás beállítását.</li> </ul>                      |
| OL      | Figyelmeztetés | A kijelzett tartomány felett:<br>mért érték > a MEW 120 %-a<br>(→ 4.6).                                                       | <ul> <li>Ellenőrizze az áramlási<br/>tartományt / hőmérsék-<br/>let-tartományt.</li> <li>Ismételje meg a magas<br/>áramlás beállítását.</li> </ul> |
| SC1     | Figyelmeztetés | OUT1 kapcsolási állapot LED<br>villog: OUT1 rövidzárlat.                                                                      | <ul> <li>Ellenőrizze, hogy nincs-e<br/>rövidzárlat vagy túláram<br/>az OUT1 kapcsoló kime-<br/>netnél.</li> </ul>                                  |
| SC2     | Figyelmeztetés | OUT2 kapcsolási állapot LED villog: OUT2 rövidzárlat.                                                                         | <ul> <li>Ellenőrizze, hogy nincs-e<br/>rövidzárlat vagy túláram<br/>az OUT2 kapcsoló kime-<br/>netnél.</li> </ul>                                  |
| SC      | Figyelmeztetés | Az OUT1 és OUT2 kapcso-<br>lási állapotot jelző LED-ek<br>villognak: rövidzárlat mindkét<br>kimeneten.                        | <ul> <li>Ellenőrizze, hogy nincs-e<br/>rövidzárlat vagy túláram<br/>az OUT1 és OUT2 kap-<br/>csoló kimeneteknél.</li> </ul>                        |

| Kijelző | Típus          | Leírás                                                                                                    | Hibaelhárítás                           |
|---------|----------------|----------------------------------------------------------------------------------------------------|-----------------------------------------|
| FAIL    | Figyelmeztetés | Hibás alacsony- vagy magas<br>áramlás beállítás (vagyis a<br>legmagasabb és legalacso-<br>nyabb áramlás közti távolság<br>túl kicsi) | Ismételje meg az<br>áramlás-beállítást. |

MEW = a mérési tartomány végértéke

## 14 Szervizelés

- Időnként szabad szemmel ellenőrizze az érzékelő csúcsát, hogy nincs-e rajta lerakódott anyag.
- Puha ronggyal tisztítsa meg. A makacs lerakódás, pl. vízkő, hétköznapi ecetes tisztítószerrel eltávolítható.

## 15 Gyári beállítás

| Paraméter             | Gyári beállítás | Felhasználói beállítás |
|-----------------------|-----------------|------------------------|
| SP1                   | 20 %            |                        |
| rP1                   | 15%             |                        |
| FH1                   | 20 %            |                        |
| FL1                   | 15%             |                        |
| FEP1                  | 100 %           |                        |
| FrP1                  | 100 Hz          |                        |
| SP2                   | 40 %            |                        |
| rP2 (FLOW)            | 35%             |                        |
| <b>rP2 (TEMP)</b> 38% |                 |                        |
| FH2                   | 40 %            |                        |
| FL2 (FLOW)            | 35%             |                        |
| FL2 (TEMP)            | 38%             |                        |
| FSP2                  | 0 %             |                        |
| FEP2                  | 100 %           |                        |
| FrP2                  | 100 Hz          |                        |

| Paraméter  | Gyári beállítás |       | Felhasználói beállítás |
|------------|-----------------|-------|------------------------|
| ASP2       | 0 %             |       |                        |
| AEP2       | 100 %           |       |                        |
| diA        |                 | -     |                        |
| ou1        | Hn              | 0     |                        |
| ou2        | I               |       |                        |
| dS1        | 0 :             | S     |                        |
| dr1        | 0 :             | S     |                        |
| dS2        | 0 :             | S     |                        |
| dr2        | 0 :             | S     |                        |
| mértékegy- | SAxx00          |       |                        |
| ség        | SAxx30          | l/min |                        |
|            | SAxx40          |       |                        |
|            | SAxx10          | gpm   |                        |
| P-n        | Pn              | Р     |                        |
| dAP        | 0,6             | S     |                        |
| MEdI       | H2              | 0     |                        |
| FOU1       | OF              | F     |                        |
| FOU2       | OF              | F     |                        |
| SEL2       | FLOW            |       |                        |
| CGA        | 100 %           |       |                        |
| ModE       | REL             |       |                        |
| coLr       | rEd             |       |                        |
| diS        | d2              | 2     |                        |
| SELd       | FLC             | W     |                        |

A százalékos értékek a mérési tartomány végértékére vonatkoznak.